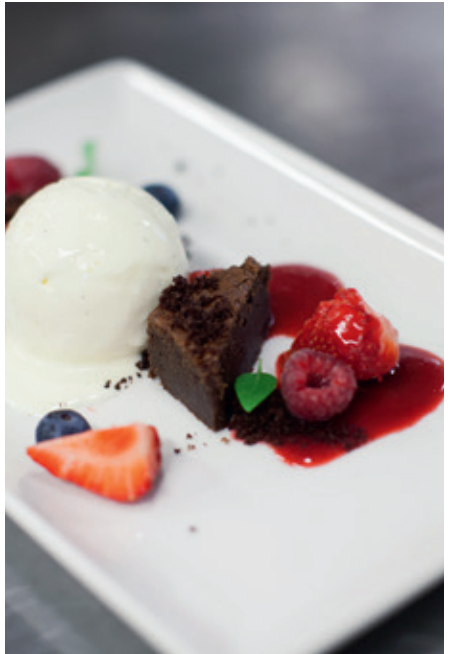

## VEILEDNING

## KALKULASJONSMODUL

2016

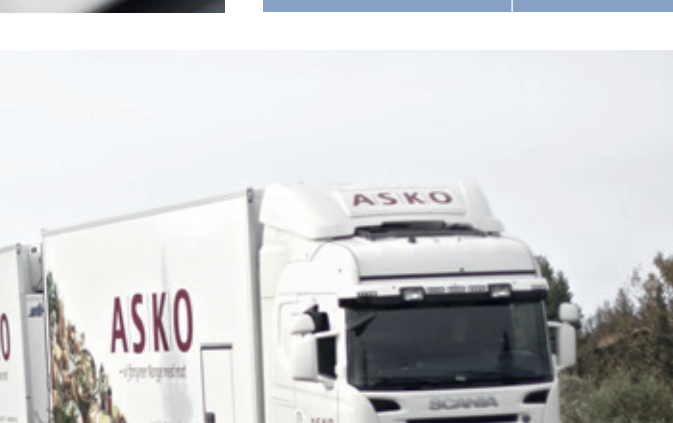

**A**|**S**|**K**|**O** 

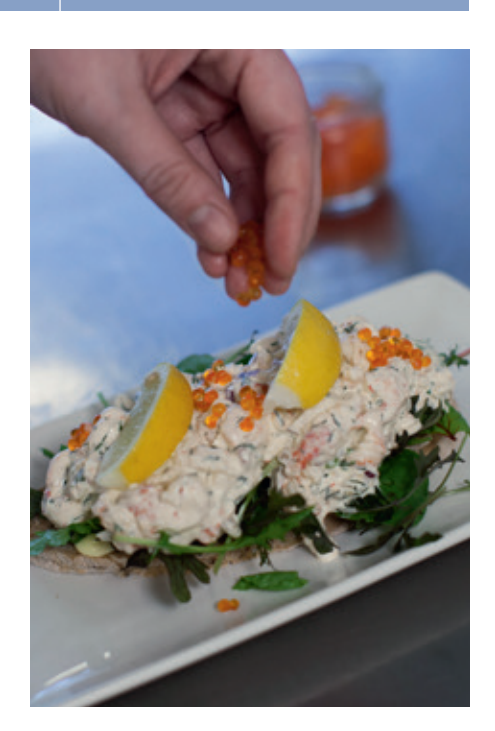

SERVICE

ASKO

STØRST SORTI

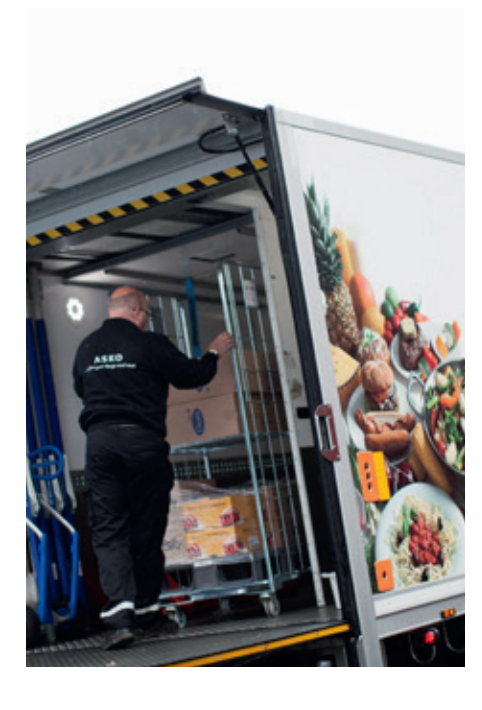

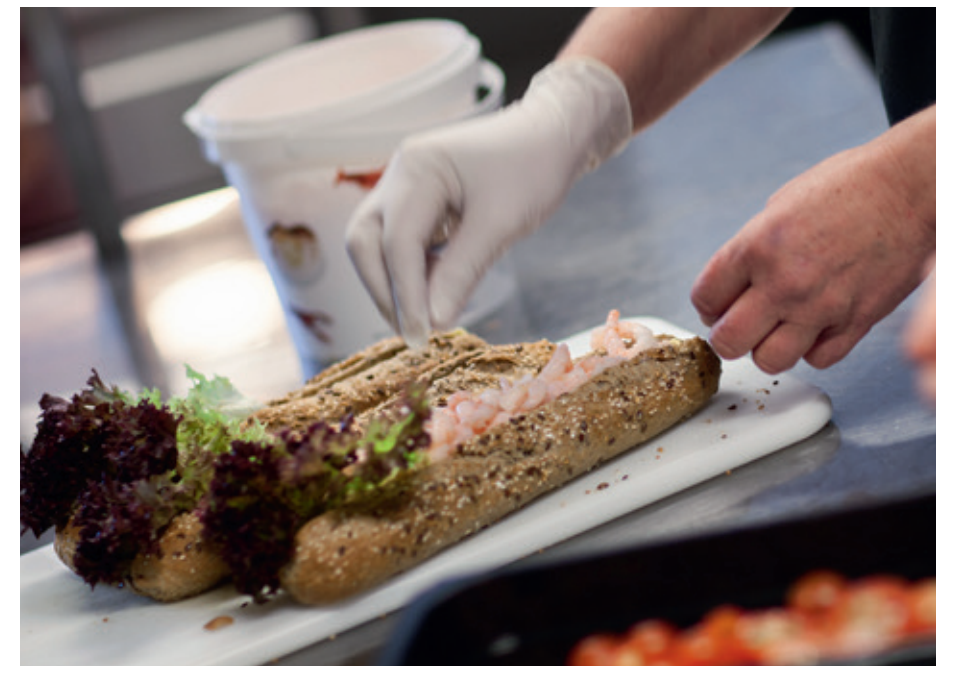

## INNHOLD

## VELKOMMEN

### LEVERANDØRER

Importere varebok fra direkteleverandør

## KOSTINFORMASJON

Lag egne kosttyper Finn frem til næringsstoffer i varene dine Anbefalt inntak i forskjellige målgrupper Søk i offentlig næringstabell Søk næringsstoffer blant dine leverandøren

## VARER & OPPSKRIFTER

Legg inn dine oppskrifter Skriv ut etikett av din rett Hvor havner oppskriftene mine?

### PRISKALKULASJON

Kalkuler dine retter

## PRODUKSJONSPLAN

Lag en produksjonsplan

## **EKSTRA TIPS & TRIKS**

Hvordan lage vann som vare?

|   | 5  |
|---|----|
|   | 6  |
|   |    |
|   | 10 |
| ; |    |
| _ |    |
| 1 |    |
|   | 14 |
|   |    |
|   |    |
|   | 20 |

| 24 |
|----|
|    |
|    |
| 28 |

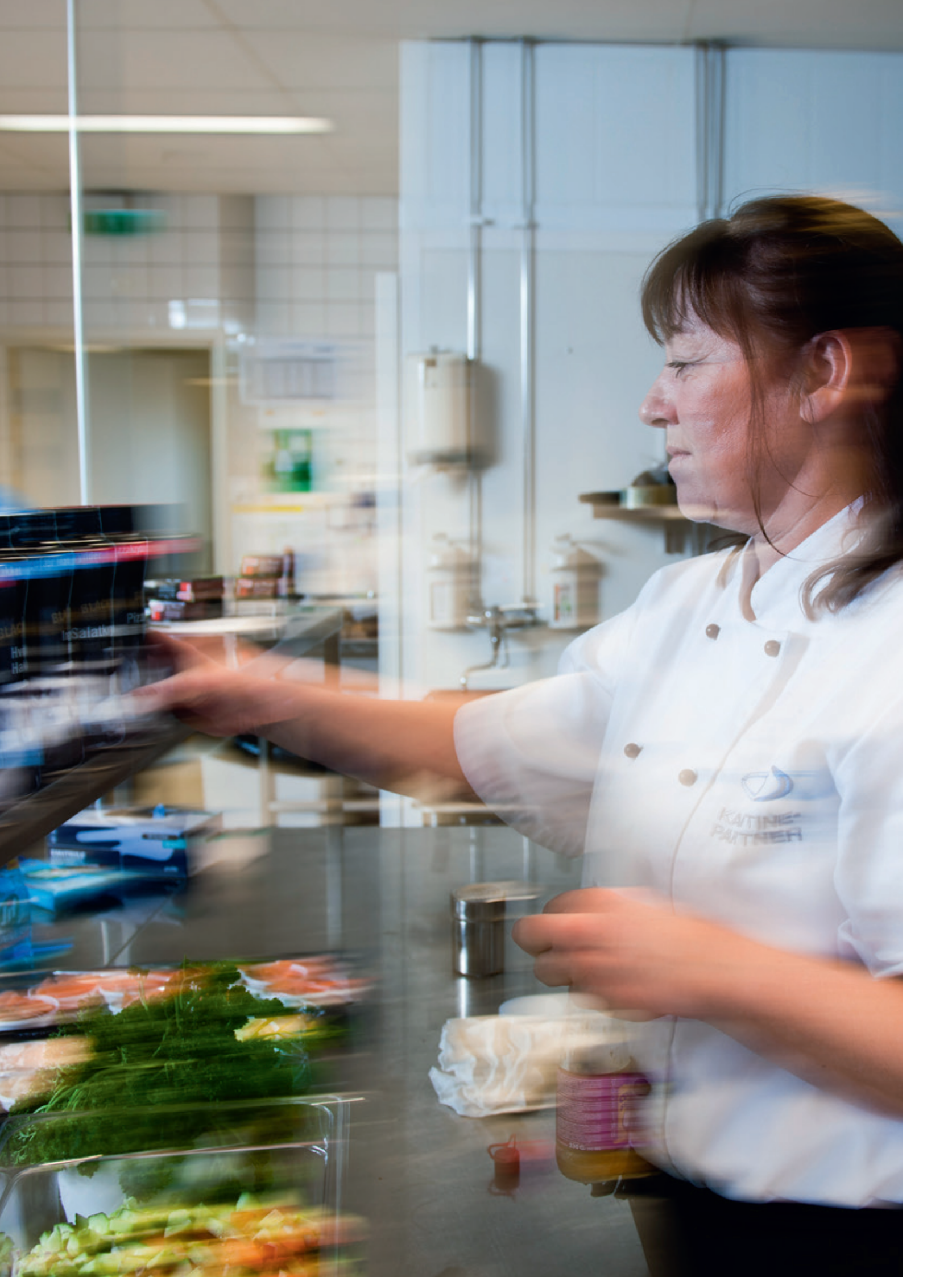

Kalkulasjonsmodu

Hvor god kontroll har du på innholdet i rettene dine? Og har du oversikt over din fortjeneste pr. rett?

Ta det helt med ro. I denne brukerveiledningen vil du gjennom 6 kapitler få full kontroll på næringsinnhold, allergener, og hva du sitter igjen med i kroner og øre.

> Velkommen til ASKO Kalkulasjonsmodul!

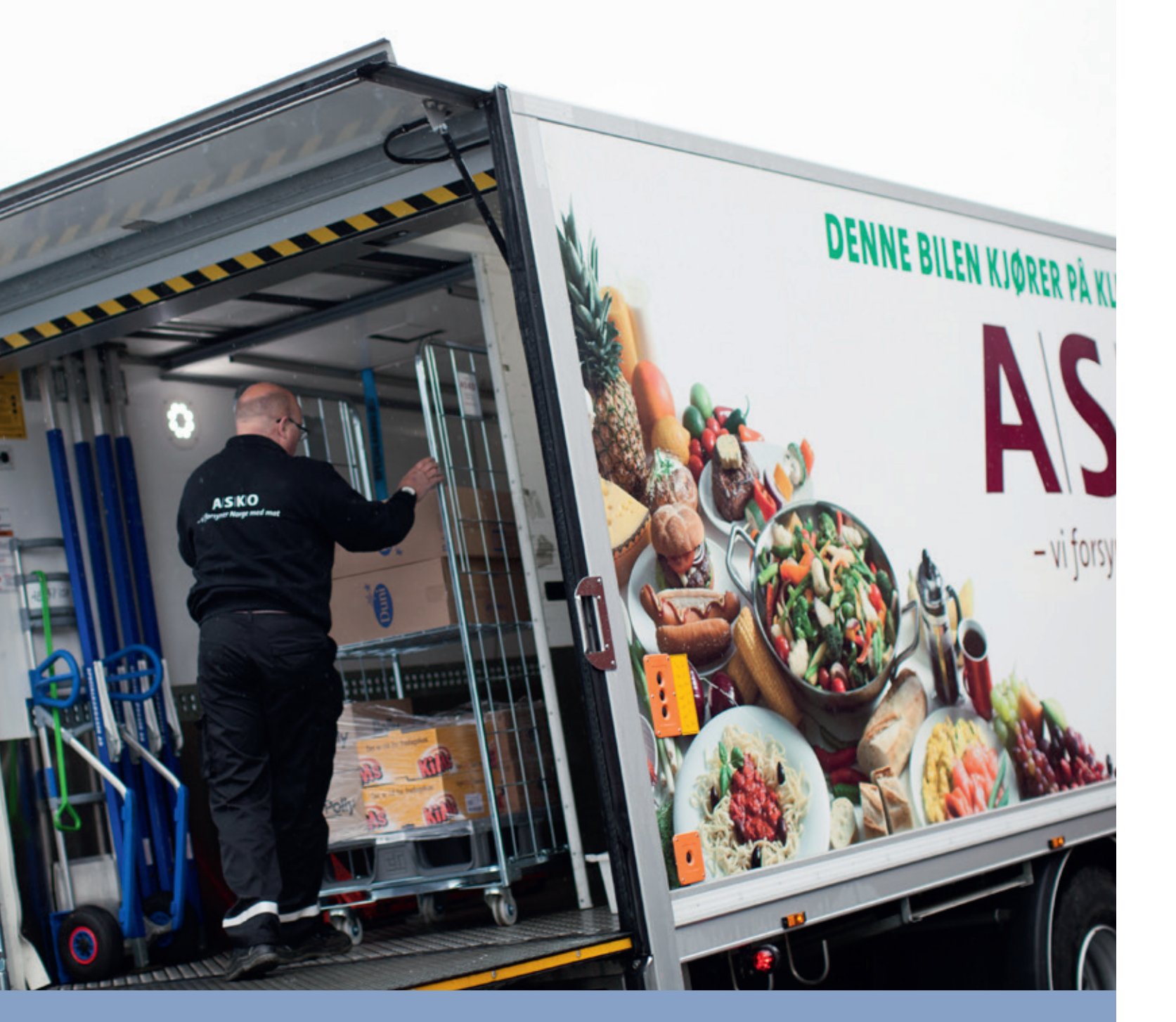

## LEVERANDØRER (1)

Vi gir deg en grundig innføring i hvordan du importerer varer fra andre leverandører enn ASKO. Priser og annen informasjon må oppdateres og vedlikeholdes av deg som bruker. Produktinformasjonen av varene du handler fra ASKO oppdateres automatisk og det er kun dine personlige oppskrifter som er nødt for å vedlikeholdes.

MÅL: Importere varer fra andre leverandører enn ASKO

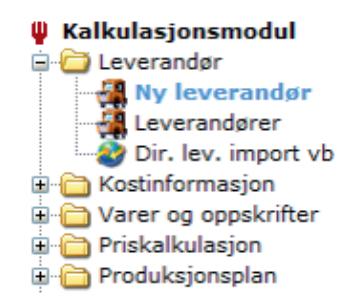

| Ny leverandør Dialogboks for nettside | x |
|---------------------------------------|---|
| Nv leverandør                         | ~ |
| Testleverandør ×                      |   |
| Lagre Avbryt                          |   |
|                                       |   |
|                                       | ~ |
|                                       |   |

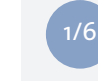

Velg "Ny leverandør" i hovedmenyen. Fyll inn leverandørnavn, og trykk på "Lagre".

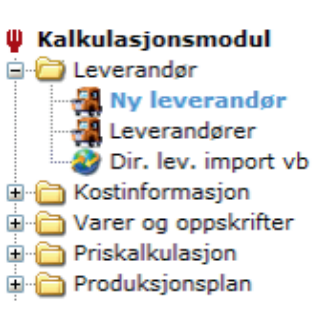

| Navn             | Testleverandør                                  | Telefon        | 43126853   |
|------------------|-------------------------------------------------|----------------|------------|
| Leverandør type  | Mat og drikkevarer 💙 📖                          | Telefaks       |            |
| ForetaksNr       | 532132432                                       | Status         | Aktiv      |
| Gateadresse      | Sundgodtveien 23                                | RekvisisjonsNr |            |
| Postadresse      | Postboks 23                                     | Bankgiro       |            |
| PostNr/Sted      | 1234 Dirheim                                    | Rabat          | 10 0000    |
| Land             | Norge                                           | Godkient av    | Petter     |
| E-post           | testleverandør@test.no                          | Godkjent fra   | 11.11.2015 |
| Internett        | www.test.no                                     | Godkjent til   | 29.10.2016 |
| terknader        |                                                 |                |            |
| Her kan du skriv | re merknader du ønsker å føye til leverandøren. |                |            |
|                  |                                                 |                | ~          |

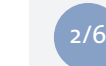

ASI

7

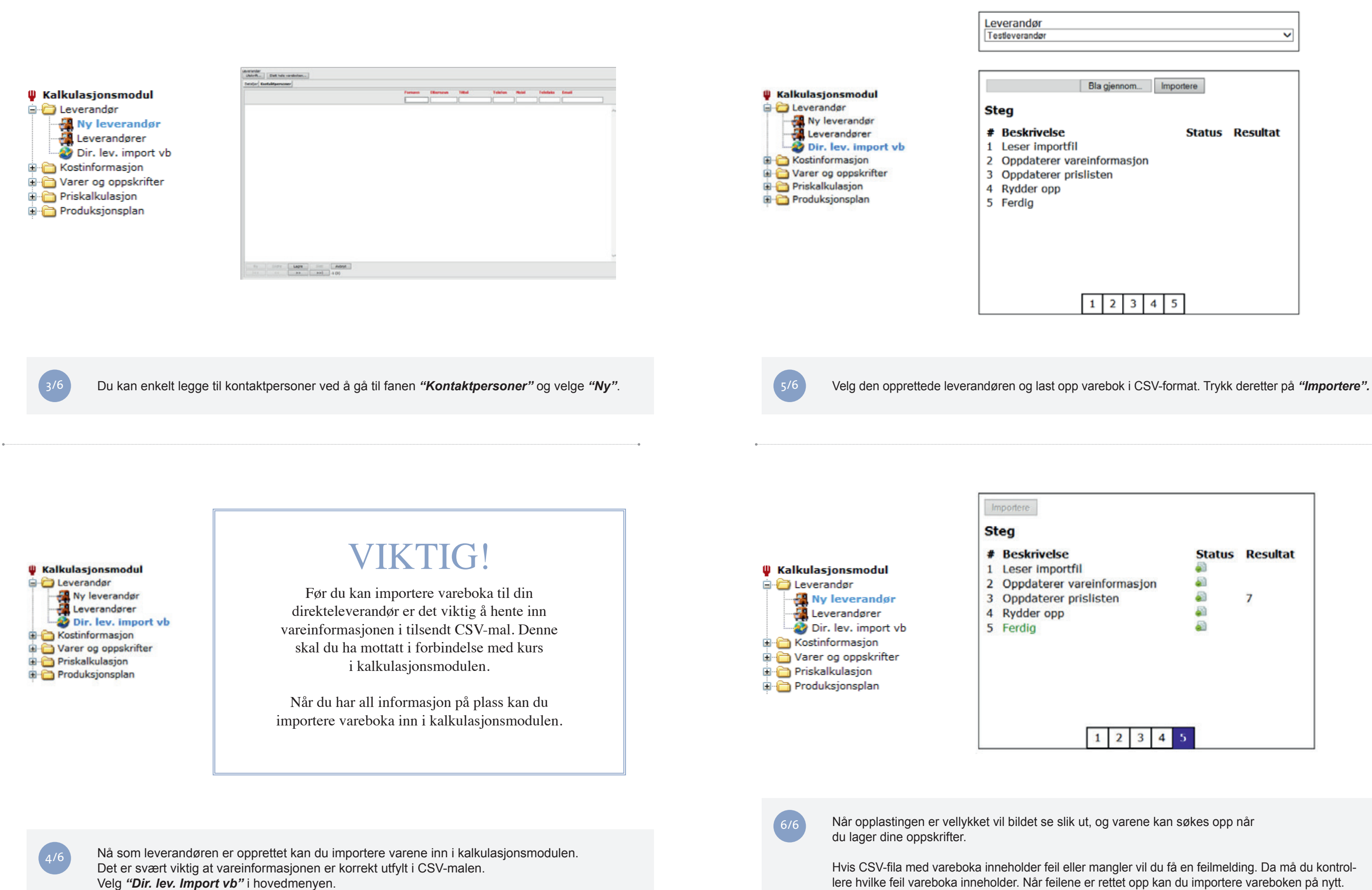

| ✓                                            |
|----------------------------------------------|
|                                              |
| Bla gjennom Importere                        |
| <b>Status Resultat</b><br>nformasjon<br>sten |
|                                              |
| 1 2 3 4 5                                    |

| info | orma | asjo | n |   | Status | <b>Resultat</b><br>7 |
|------|------|------|---|---|--------|----------------------|
| 1    | 2    | 3    | 4 | 5 |        |                      |

lere hvilke feil vareboka inneholder. Når feilene er rettet opp kan du importere vareboken på nytt.

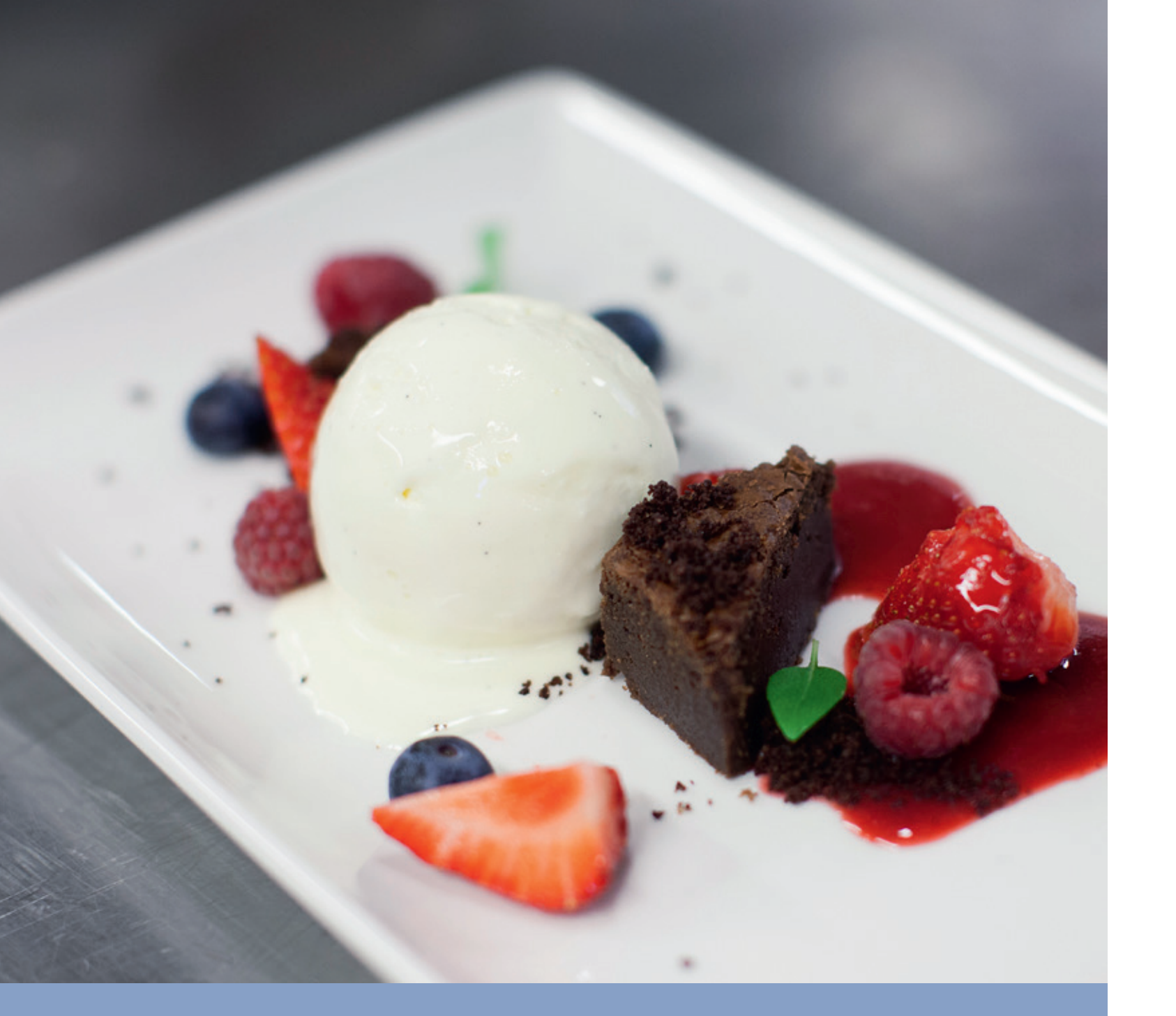

| Kalkulasjonsmodul        |
|--------------------------|
| 🗈 🧰 Leverandør           |
| 😑 🗁 Kostinformasjon      |
|                          |
|                          |
|                          |
|                          |
| Lev. næringstabell       |
| 🗈 🧰 Varer og oppskrifter |
| 🗈 🦳 Priskalkulasjon      |
| Produksjonsplan          |

| Kosttyper                                                                                                    |            | Ny kostt |
|----------------------------------------------------------------------------------------------------|------------|----------|
| Navn                                                                                                    | -          |          |
| Testtype                                                                                                    |            |          |
|                                                                                                    |            |          |
| Kaltyper                                                                                                    | Ny kostype |          |
| Navi                                                                                                    |            |          |
| Standard                                                                                                    |            |          |
| Distance                                                                                                    |            |          |
| Patrolusert                                                                                                    |            |          |
| CO. C. L.                                                                                                    |            |          |
| Charlen La Carlo Carlo C |            |          |
| Huerdagelood -                                                                                                    |            |          |
| Huerdlagstold .                                                                                                    |            |          |

Før du går i gang med å legge inn oppskrifter kan det være nyttig å lage egendefinerte kosttyper. Dette gjør det enklere å holde oversikt over de forskjellige oppskriftene dine.

Du kan opprette egne kosstyper ved å trykke på "Ny kosttype". Gi kosttypen et navn, eventuelle merknader og trykk deretter "Lagre".

Finn frem til næringsstoffer i varene dine

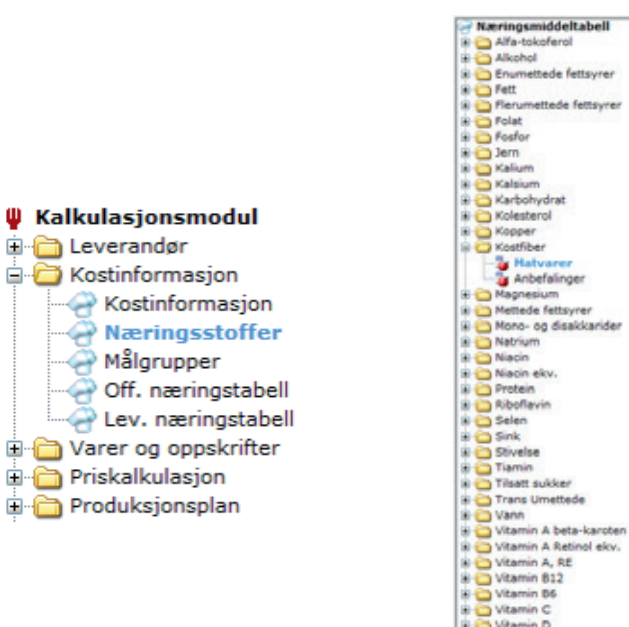

TØRST

Ønsker du å søke opp varer basert på næringsinnhold kan du benytte deg av menyen "Næringsstoffer". Her får du raskt oversikt over hvilke næringsinnhold som finnes i de forskjellige varene. Du kan søke på varer fra din ASKO varebok, eller se eksempler på varer basert på den offentlige næringstabellen.

## KOSTINFORMASJON 2

Det finnes forskjellige næringsstoffer i maten vi spiser, og mennesker i ulik alder har forskjellig behov når det kommer til inntak. I dette kapittelet lærer du hvordan man kan søke opp næringsstoffer i dine varer. Det vil være mulig å bruke den offentlige næringtabellen for å finne produkter som inneholder spesifikke næringsstoffer og allergener.

*Mål: Søke opp næringsstoffer og allergener* 

| Lag egne | kosttyper |
|----------|-----------|
|----------|-----------|

|                          | Ki                                                                                          | stkode  |                                         |       |        |
|--------------------------|---------------------------------------------------------------------------------------------|---------|-----------------------------------------|-------|--------|
|                          | Т                                                                                           | 2       |                                         |       |        |
|                          |                                                                                             |         |                                         |       |        |
| Instinds                 | Renteneteralize                                                                             | Wakrift | (Name)                                  | iler. | Maland |
|                          |                                                                                             |         |                                         |       |        |
|                          | 8                                                                                           |         |                                         |       |        |
| *                        | 8                                                                                           |         | 0                                       |       | 0      |
| 5<br>0<br>75             | 2<br>2<br>2                                                                                 | ;       | 0                                       | - 5   | 0      |
|                          | 2<br>2<br>2<br>2<br>2                                                                       | :       | 0                                       | 1     | 0      |
| 5<br>0<br>10<br>10<br>1  | 2<br>2<br>2<br>2<br>2<br>2<br>2                                                             |         | 000000000000000000000000000000000000000 |       | 0      |
| 8<br>0<br>10<br>10<br>11 | 2<br>2<br>2<br>2<br>2<br>2<br>2<br>2<br>2<br>2<br>2<br>2<br>2<br>2<br>2<br>2<br>2<br>2<br>2 |         | 0000                                    |       | 0      |

|      | tatvarer s   | om inneh    | older Kostfit   | er                 |                                                                                                    |        |      |   |
|------|--------------|-------------|-----------------|--------------------|----------------------------------------------------------------------------------------------------|--------|------|---|
| 0    | latvarer sor | m ikke inne | sholder Kostfil | er.                |                                                                                                    |        |      |   |
| 0    | Intuneer hu  | or Vortiba  | ilde er anni    |                    |                                                                                                    |        |      |   |
| w. 1 | 00 g spise   | lig vare    |                 |                    |                                                                                                    |        |      |   |
|      | Varenr       | Maty        | are             |                    |                                                                                                    |        |      | 9 |
|      |              | 1.000       |                 | ALC: NOT THE OWNER |                                                                                                    |        | 2.00 | - |
| 40   | 1362011      | ALMO        | NOT MANDED      | CARLE MY DAD       | No. of the second second secon |        | 2,00 | ~ |
| 49   | 2504652      | ALPER       | SRDD 600G JA    | COBS UTVA          | LIGTE                                                                                                    |        | 4,60 |   |
| 50   | 2201986      | ALPER       | SROD FLERKO     | RN 600G            |                                                                                                    |        | 5,10 |   |
| 21   | 1356005      | ALPER       | INDO FORMER     | PUPREDEK           |                                                                                                    |        | 6,10 |   |
| 24   | 2000933      | ALPER       | RED FORMS       | ER1 /306           |                                                                                                    |        | 6,00 |   |
| 22   | 2456432      | ALPER       | IDD RED TH      | NOEVOS 60          | AC VIDETV                                                                                                    |        | 5,30 |   |
| -    | 1000554      | AL DES      | BADE FOURT      | A NUT DECL         | WEETABLY                                                                                                    |        | 2,40 | - |
| -    | 1208064      | 41.065      | BADE FRUIT      | MUT CHOC           | O 145C WEE                                                                                                    | TABLY  | 1.80 |   |
| 57   | 1000400      | AL DES      | BADS PROT       | ANUTACHOC          | 10 29C WEE                                                                                                    | TABLY  | 2 20 |   |
| 5.8  | 2025485      | ALDER       | BADS STRAN      | UREDOVAVO          | CHURT 29G                                                                                                    | 1 ADEA | 2,20 | - |
| 50   | 2951481      | AL PER      | BARS STRAN      | VREPRYAYO          | CHURT SPK                                                                                                    |        | 2.70 |   |
| 60   | 178236       | AL DES      | MUSIT ORIG      | INAL 625G          |                                                                                                    |        | 7.00 |   |
| 61   | 2570836      | ALPER       | UNDSTYOODE      | I ISTK UNIT        | ED BAKERIE                                                                                                    | 5      | 5.00 |   |
| 62   | 1381227      | ALSA        | CE PAVE 6400    | MOLINO             |                                                                                                    |        | 4.40 |   |
| 63   | 4122024      | ALTER       | NATIV YOGH      | IRT NATURE         | LL SOOG AL                                                                                                    | 0.90   | 1.00 |   |
| 64   | 4122016      | ALTER       | NATIV YOGH      | URT VANILIE        | SOOG ALPR                                                                                                    | 0      | 1.00 |   |
| 65   | 1578392      | AMAR        | ETTO GEL 50     | /. 21              |                                                                                                    |        | 0.01 |   |
| 66   | 593871       | AMER        | IKANSK BL. 8    | 00G ELDOR          |                                                                                                    |        | 4,00 |   |
| 67   | 476945       | AMER        | IKANSK GRYT     | E TORO             |                                                                                                    |        | 1.00 |   |
| 68   | 864066       | ANAN        | AS CRUSHED      | I JUICE 227        | G ELDORAD                                                                                                    | 0      | 1,40 |   |
| 69   | 3097797      | ANAN        | AS I BITER 2.   | SKG NICE FI        | RUIT                                                                                                    |        | 1,60 |   |
| 70   | 694349       | ANAN        | AS I BITER 30   | 35G ELDO           |                                                                                                    |        | 1,20 |   |
| 71   | 463646       | ANAN        | AS I BITER I    | UDCE 30(227        | G ELDORAD                                                                                                    | 0      | 0,60 |   |
| 72   | 723460       | ANAN        | AS I BITER I    | UICE 3X227         | G ELDORAD                                                                                                    | 0      | 0,60 | ~ |
| 73   | 564799       | ANAN        | AS I BITER I    | UICE 560G          | ELDORADO                                                                                                    |        | 1,20 |   |
|      | Ny           | Endre       | Lagra           |                    | Avbryt                                                                                                    |        |      |   |
|      |              |             |                 | 1.1                | Rak                                                                                                    |        |      |   |

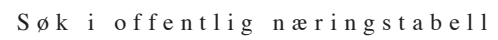

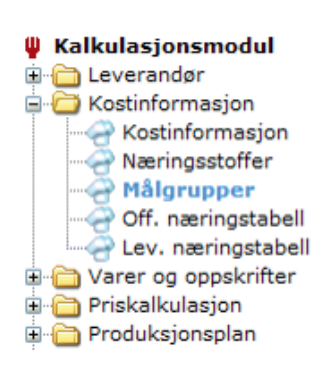

| P Næringsmiddeltabell      |
|----------------------------|
| 🚽 👷 Spedbarn, 0-6 måneder  |
| 👷 🙀 Spedbarn, 6-12 måneder |
| 👷 🙀 Barn, 1-3 år           |
| 🖳 🏠 Gutter, 4-6 år         |
|                            |
| 🚽 🙀 Gutter, 11-14 år       |
| 🚽 🙀 Gutter, 15-18 år       |
| 💮 🔆 Jenter, 4-6 år         |
| 💮 💮 Jenter, 7-10 år        |
|                            |
|                            |
|                            |
| 👾 💑 Kvinner, 31-60 år      |
| 👾 💑 Kvinner, 61-75 år      |
| 🕀 Kvinner over 75 år       |
|                            |
| 🙀 Menn, 31-60 år           |
| 🙀 Menn, 61-75 år           |
| Menn over 75 år            |
| 🕀 Ammende, t.o.m 30 år     |
| 🖓 Ammende, f.o.m. 31 år    |
| Gravide, t.o.m 30 år       |
| Gravide, f.o.m. 31 år      |
| 474                        |

På lik linje med å søke opp næringsinnhold i dine varer, vil det også være mulig å søke på

anbefalt inntak av næringsinnhold i forskjellige aldersgrupper og kjønn. Trykk på målgruppen

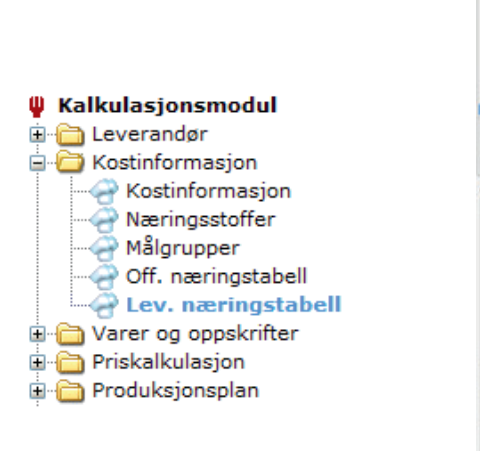

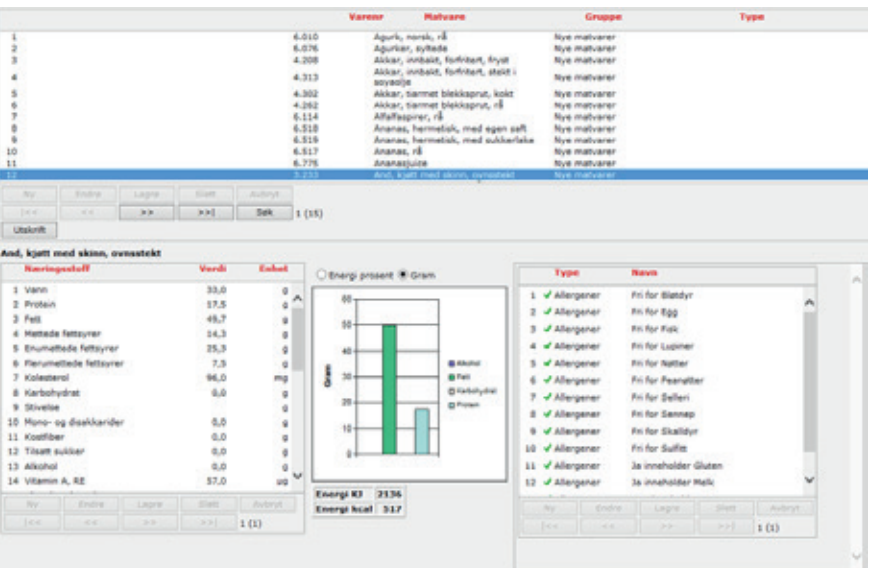

I den offentlige næringstabellen kan du søke opp standardverdier av næringsinnhold i forskjellige matvarer.

Søk næringsstoffer blant dine leverandører

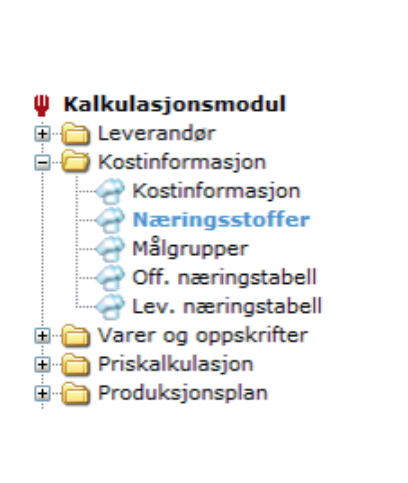

som er aktuell for deg.

Milgruppe

|          |       |       |     |        | Naringsotoff           | Nodre grenne | Øvre grense | Eshet |                   |              |
|----------|-------|-------|-----|--------|------------------------|--------------|-------------|-------|-------------------|--------------|
| 1        |       |       |     |        | Vann                   | 0            | 0           | 9     | CEnergi prosent ( | 9 Gram       |
| 2        |       |       |     |        | Protein                |              | 72          | 0 ^   |                   |              |
| 3        |       |       |     |        | Fett                   |              | 00          | 9     | Onto One          | R. C. Lands  |
| 4        |       |       |     |        | Nettede fettsyrer      |              | 27          | 9     | Checre O pyre     | e opania     |
| 5        |       |       |     |        | Enumettede fettsyrer   |              | 33          | 9     |                   |              |
| 6        |       |       |     |        | flerumettede feltayrer |              | 20          | 9     | 200 -             |              |
| 3        |       |       |     |        | Kolesterol             | 9            | 0           | mg    |                   |              |
|          |       |       |     |        | Karbohydrat            |              | 332         | 9     |                   |              |
| 9        |       |       |     |        | Stivelse               | 0            | 0           |       | 46.0              |              |
| 0        |       |       |     |        | Nono- og disakkander   |              | 0           | 9     |                   |              |
| 1        |       |       |     |        | Kostfiber              |              | 29          |       |                   |              |
| 2        |       |       |     |        | Tilsett sukker         | 0            | 0           | 9     | E                 |              |
| 3        |       |       |     |        | Alkohol                |              | 0           | 9     | 5 100             | 874E         |
| 4        |       |       |     |        | Vitamin A, RE          | 9            | 0           | PG    |                   | C Katheliyes |
| 3        |       |       |     |        | Vitamin A beta-karoten | 9            | 0           | H0    | 100               | E Porein     |
|          |       |       |     |        | Vitamin a ketnici exv. | 400          | 900         | 10    | 10                |              |
|          |       |       |     |        | Vitamin D              | 2            | 2           | 99    |                   |              |
|          |       |       |     |        | Altertukurterul        |              |             | mg    |                   |              |
| 19       |       |       |     |        | Tightin .              |              |             | mg    |                   |              |
| 10       |       |       |     |        | Niboravin              | 1            | 1           | mig u |                   |              |
|          |       |       |     |        | Putton                 | u            | 0           | - Mg  |                   |              |
| Ny       | Endre | Lagra | Set | Avbryt |                        |              |             |       |                   |              |
|          |       |       |     | 1(1)   |                        |              |             |       | Encrgi KJ 4914    |              |
| Inches I |       |       |     |        |                        |              |             |       | Energi kcal 1168  |              |

|                          | 1.4    |
|--------------------------|--------|
|                          | 1.4    |
| Kalkulasionsmodul        | 2.4    |
|                          |        |
|                          |        |
| 🖓 🛅 Kostinformasjon      |        |
|                          | 115    |
|                          |        |
|                          | - 30 🖌 |
|                          | 11. 2  |
| Off_næringstabell        | 12     |
| on næringstaben          | 54 -   |
| 🖙 🖓 Lev. næringstabell   | 25 🖌   |
| 🖓 🦳 Varer og oppskrifter | 16     |
| Priskalkulasion          | 10 -   |
|                          | 28 4   |
| Produksjonsplan          | 20 -   |
|                          | 21 🚽   |
|                          | 22 /   |
|                          | 23 🖌   |
|                          | 24 4   |
|                          | C No   |

| EVEC<br>A SHO | ender: |            |         |             | v            |                  |                                   |    |      |        |                     |                               |      |
|---------------|--------|------------|---------|-------------|--------------|------------------|-----------------------------------|----|------|--------|---------------------|-------------------------------|------|
|               |        | Dato       | Varear  | Revo        |              |                  | Leverandar                        |    |      | Paka 1 | Starrelse Paks.pris | Gruppe                        |      |
|               | *      | 17.02.2015 | 100008  | ALVARINHO   | DEV LA DE    | VINHO VEADE      | VECTURA AS                        |    |      | 0.75 k | r 158.76 (          | ADOREVAREA                    |      |
| 2             | 4      | 17.02.2015 | 1001080 | BAROLO      |              |                  | SKANLOG AS                        | 1  |      | 0.75 R | y 185.30            | REKEVARER                     | ^    |
| 3             | +      | 17.02.2015 | 1001106 | TEAAE DEL   | BAROLO BA    | ABERA D ALBA     | SKANLOG AS                        | 1  |      | 0.75 k | 121.71              | REACEVARER                    | - 11 |
| 4             |        | 17.02.2015 | 1001262 | COTE DE B   | EAUNE VILLA  | GES 75CL         | TREBUCHET                         | 1  |      | 0.75 R | 9 182.28            | REDOCEVARER                   |      |
| 5             | +      | 17.02.2015 | 1001494 | JASHINA25   | 803, 24 8A   | 9600 7040        | ORKLA FOODS NORGE<br>STABBURET DV | 7  | -    | 0.96 k | a 32.52             | ORAVARE                       |      |
| 4             | 1      | 17.02.2015 | 1001502 | BASHATIRI   | 5 800, IN 8- | AG 1KG TORD      | ORALA POODS NORGE<br>STABBLRET DV | 7  | 450  | 540    | 44.30               | (BRRVARE                      |      |
| 7             | +      | 17.02.2015 | 1001510 | HURTSGROS   | HIDDAG BO    | IL IN BAD        | RIEBER & SON ASA - NORGE D        | 7  | esk  | 0.48 k | a 20.31             | ORRUARE                       |      |
|               |        | 17.02.2015 | 1001684 | SERV. BUPP  | ET 1-LAGS 7  | SSTK UNDK        | UNIL AS D                         | 20 | pk   | 75 stk | 9.36                | KUS/KOEM ARTIKLER             |      |
| ۶             | 4      | 17.02.2015 | 1001742 | ASAN INTIN  | estre acces  |                  | CEDERROTH A/S                     | 30 |      | 0.4 Br | 37.33               | PERSONLIGE ARTIKLER           |      |
| 20            | *      | 17.02.2015 | 1001858 | TELYS STOR  | KE HVITE 10  | T 6STK UNIK      | UNIL AS D                         | 32 | pk   | 6 stk  | 8.08                | IUS/TOEM ARTIKLER             |      |
| 11            | 4      | 17.02.2015 | 1002141 | PRICE       | 10R 12-2240  | S 445TK FIRST    | UNIL AS D                         |    | pk   | 44 stk | \$9.29              | RASONLIGE ARTIKLER            |      |
| 12            |        | 17.02.2015 | 1002179 | BLETER MAD  | 0.8-1540.50  | ISTK FIRST PRICE | UNIL AS D                         | 3  | pk   | 50 stk | 59.29               | REASONLIGE ARTIKLER           |      |
| 13            |        | 17.02.2015 | 1002203 | SELSKAPSC   | UK EUFENBE   | N 120X180CM      | UNIL AS D                         | 30 | -    | 1 654  | 13.90               | RUS/HORN ARTICLER             |      |
| 54            |        | 17.02.2015 | 1002377 | GOTTARD C   | REME DE CA   | CAO BRUN. 25.0%  | VECTURA AS                        |    |      | 0.5 Pr | 171.17              | RENARER                       |      |
| 15            |        | 17.02.2015 | 1002534 | ANTIKKLYS   | EU/ENBEN F   | PR2              | UNIL AS D                         | 36 | pk   | 10 stk | 13.64               | NUS/HOEM ARTICLER             |      |
| 54            | 1      | 17.02.2015 | 1002650 | SOLTBACK    | TOMAT PAR    | ADISO            | HAUGEN-GRUPPEN AS                 | 3  | -    | 1.87 % | 0 143.55            | ERSK7                         |      |
| 17            |        | 17.03.3015 | 1002708 | BAGUETTE    | FIN SOFT 13  | 56               | MARENEM AS                        |    | ket. | 55 atk | 263.41              | SVPERVET MAT                  |      |
| 18            | -      | 17.02.2015 | 1002716 | PEPPERONE   | GRONN M.O    | 67               | HAUGEN-GRUPPEN AS                 | 4  | pk.  | 2.2 80 | 313.06              | ERSKT<br>ERDIGMAT/DELIKATESSE |      |
| 19            | *      | 17.02.2018 | 1002724 | CHAMPION    | ON STEKT PA  | OBICAN           | HAUGEN-GRUPPEN AS                 | 4  | pk   | 2.2 kg | 361.68              | ERSKT<br>ERDIGHAT/DELIKATESSE |      |
| 20            | *      | 17.02.2015 | 1002934 | SKILLINGS   | NOLLE DEDGE  | INNE             | BAKERS AS and<br>Grossistidiat.   | 60 | #K   | 0.11 k | 4.34                | ERSKE BAKERZVARER             |      |
| 21            | *      | 17.02.2015 | 1002922 | SOLSKINNS   | BOLLE 1100   |                  | BAKERS AS and<br>Grossetdist.     | 60 | stk  | 0.11 k | 9 4.34              | ERSKE BAKERDVARER             |      |
| 22            | -      | 17.02.2015 | 1002930 | SKOLEBAD    | D DESGEMNE   | 90G              | Grossistdiat.                     | 60 | 100  | 0.09 k | 0 3.31              | ERSKE BAKERIVARER             |      |
| 23            | 4      | 17.02.2015 | 1003656 | SEIFTLET 42 | ISG PIRST PI | UCE              | UNIL AS D                         |    | pk   | 0.62 k | ¢ 29.02             | SYPERYST MAT                  |      |
| 24            |        | 17.02.2015 | 1003714 | PESKEGRAT   | ENG M/MAKI   | MONI 450G FIRST  | UNIL AS D                         | 30 | pk . | 0.45 k | 0 11.56             | TAM TEXNET MAT                |      |
|               |        |            |         | P HILE      |              |                  | Naciones por well                 |    |      |        |                     |                               |      |
|               |        |            |         |             |              |                  |                                   |    |      |        |                     |                               |      |
|               |        |            |         | l and       | Cak          | 1 (1 10)         |                                   |    |      |        |                     |                               |      |

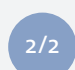

I oversiktensom kommer opp vil du se anbefalt øvre og nedre grense innen de forskjellige næringsstoffene.

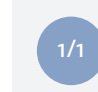

I leverandørenes næringstabell kan du søke opp spesifikke varer for å sjekke hvilke næringsstoffer de inneholder. Dette gjelder for alle varene du handler hos ASKO.

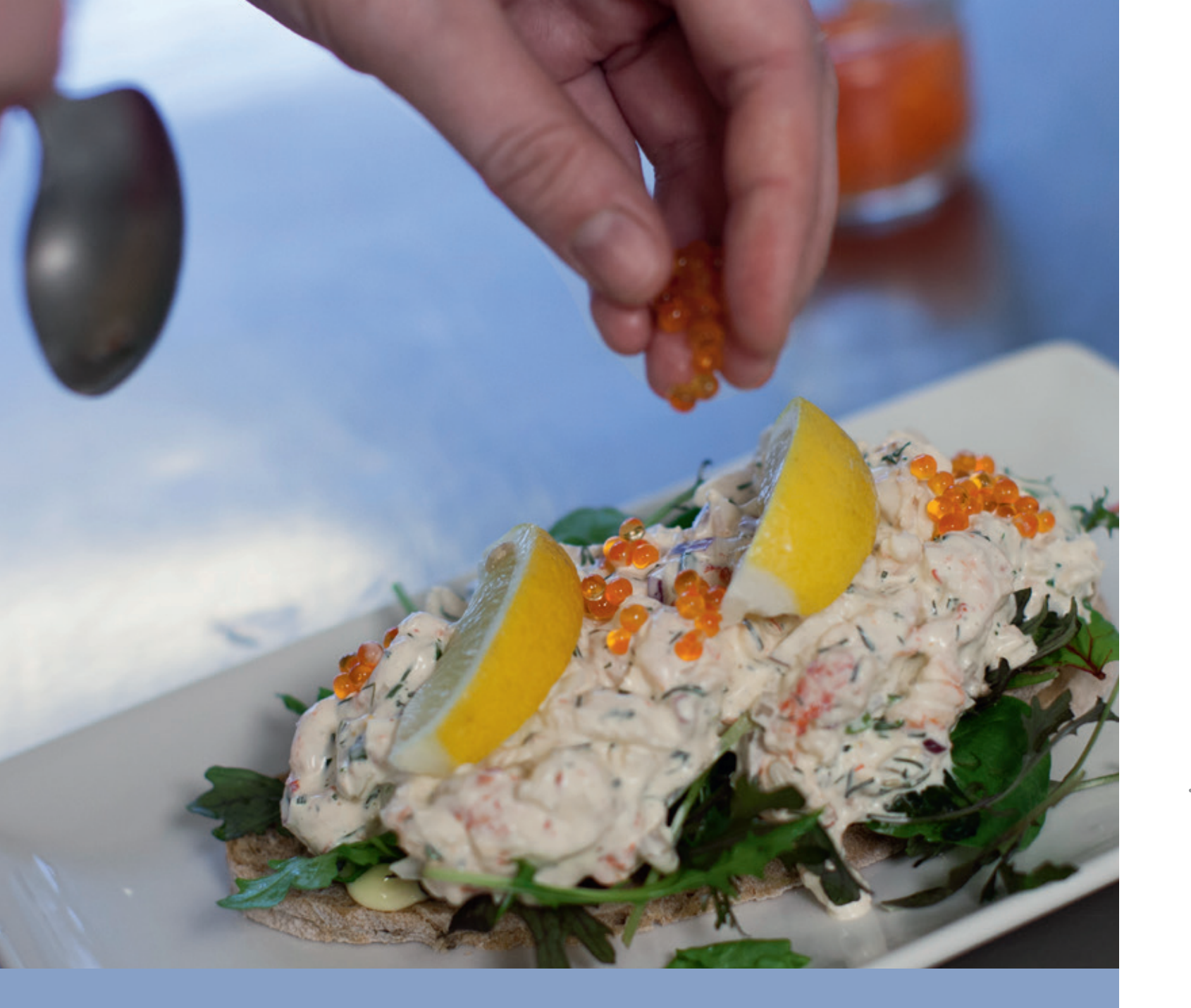

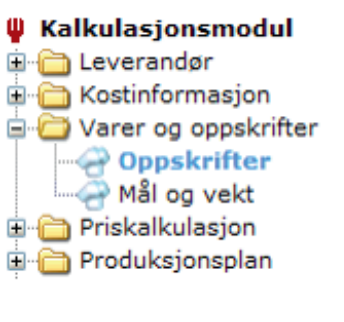

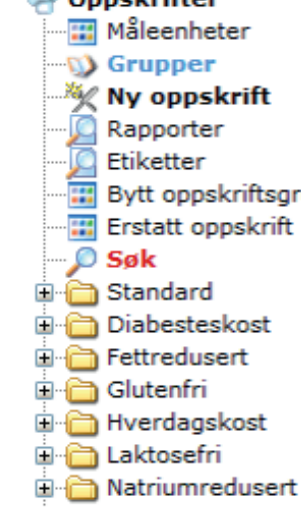

Velg "Oppskrifter" i hovedmenyen og få opp en delmeny.

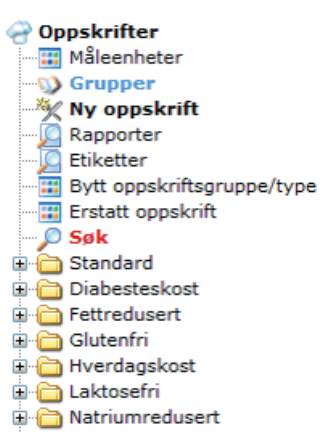

|    | Grupp   | •            |       |
|----|---------|--------------|-------|
| 1  | 12 San  | dwich/Baguet | te    |
| 2  | 13 Sup  | per          |       |
| 3  | Dessert |              |       |
| 4  | Dessert | t konferanse |       |
| 5  | Forrett |              |       |
| 6  | Hovedr  | ett          |       |
| 7  | Hovedr  | ett fisk     |       |
| 8  | Hovedr  | ett kjøtt    |       |
| 9  | Kantine |              |       |
| 10 | Lunsj   |              |       |
| 11 | Senkve  | able         |       |
| 12 | Smäret  | ter          |       |
| 13 | Snacks  |              |       |
|    | Ny      | Endre        | Lapre |
|    |         |              |       |

## VARER & OPPSKRIFTER 3

Myndighetene krever at du har kontroll på næringsinnhold og allergener i maten som blir servert. Ved å legge inn rettene dine i ASKO Kalkulasjonsmodul vil du raskt få oversikt over hva de forskjellige oppskriftene inneholder. Du kan også skrive ut etiketter med innhold pr. rett, legge inn bilde av rettene og kategorisere slik at du lettere får tilgang til oppskriftene. Med full oversikt over næringsinnhold og allergener kan du trygt servere gjestene dine det som står på menyen.

Mål: Opprette og håndtere egne oppskrifter

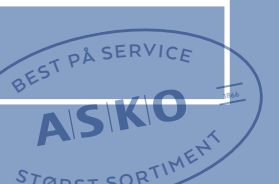

Under delmenyknappen "Grupper" kan du lage egne grupper som du senere vil knytte opp mot dine oppskrifter. Trykk på "Ny", gi gruppa et navn, og trykk deretter på «Lagre».

### Oppskrifter

- 📰 Måleenheter
- 💐 Ny oppskrift
- 📙 Etiketter 📰 Bytt oppskriftsgruppe/type
- Erstatt oppskrift

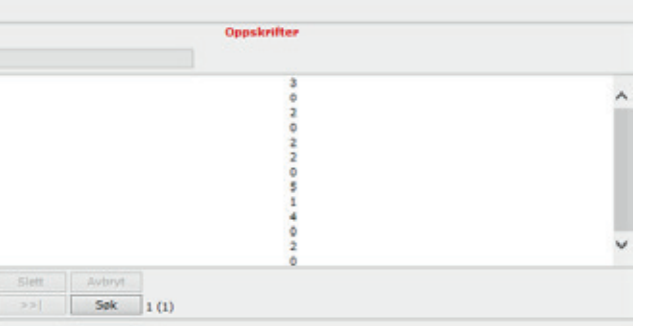

| Oppskrifter<br>Måleenheter<br>Grupper<br>Ny oppskrift<br>Rapporter<br>Etiketter<br>Bytt oppskriftsgruppe/type<br>Erstatt oppskrift<br>Søk<br>Standard<br>Diabesteskost<br>Fettredusert<br>Glutenfri<br>Hverdagskost<br>Laktosefri<br>Natriumredusert | Ny oppskrift<br>Lagre Avbryt<br>Status<br>Oppskrift<br>Kosttype<br>Utviklet av<br>Gruppe<br>Type<br>Tilberedt mengde<br>1 porsj tilsvarer<br>Referanseporsjon<br>Antall porsjoner<br>Innkjøpspris pr. ref. po<br>Merknader<br>Focacciaen monteres s | Aktiv V<br>Focaccia med kylling<br>Standard<br>Kokk<br>Lunsj<br>Sandwich<br>1 porsj V<br>340 gram<br>1 porsj<br>Antall holdbarhetsdager 10<br>rsjon<br>om en burger. | <b>V</b> |
|----------------------------------------------------------------------------------------------------|----------------------------------------------------------------------------------------------------|----------------------------------------------------------------------------------------------------|----------|
|----------------------------------------------------------------------------------------------------|----------------------------------------------------------------------------------------------------|----------------------------------------------------------------------------------------------------|----------|

|                            | Levera      |
|----------------------------|-------------|
| Oppskrifter                |             |
| - III Måleenheter          | P           |
| - O Grupper                |             |
| - X Ny oppskrift           | - A - 1     |
| C Rapporter                | 2           |
| - C Etiketter              | 3           |
| Bytt oppskriftsgruppe/type | 4           |
| Erstatt oppskrift          | 5           |
| - D Sek                    | 6           |
| E Standard                 | 7           |
| Diabesteskost              | 9           |
| Fettredusert               | 10          |
| Glutenfri                  | 11          |
| Hverdagskost               | 12          |
|                            |             |
|                            | Land Street |
| Hathamedusert              | Links       |
|                            |             |

| arei | Y       | -                 | Nevn         |     |
|------|---------|-------------------|--------------|-----|
| ever | randør: | _                 | Gruppe       |     |
| D    |         |                   |              |     |
|      | Tarenr  | Nave              |              |     |
|      |         |                   |              |     |
| 2    | 2539666 | FOCACC            | A BASE 20 K  | 91  |
| 3    | 2451722 | FOCACC            | A FIN 1500G  |     |
| 4    | 2610392 | FOCACC            | A PLERKORN   | 15  |
| 5    | 4033395 | FOCACC            | A GOURMET    | ou  |
| 6    | 2610376 | FOCACC            | A GROV 1500  | G   |
| 7    | 1801109 | FOCACC            | A MOLIVEN    | 100 |
| 8    | 4028189 | FOCACC            | A MARKT SK   | CA. |
| 9    | 1801091 | FOCACC            | A MURTER     |     |
| 10   | 2570794 | FOCACC            | A MINI 100G  | UN  |
| 11   | 2936508 | FOCACC            | A MEX SOOG P | 40  |
| 12   | 2938975 | FOCACC<br>2006 5C | A ROSMARIN   | G   |
|      | Ry      | Endre             | Lagre        |     |
|      |         |                   | >>           |     |

Når du trykker på "Ny oppskrift" får du opp bildet over. Legg inn relevant informasjon og trykk "Lagre".

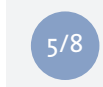

Her kan du søke på varenavn, leverandør og varenummer. Når du har funnet riktig vare; marker den og trykk på "Velg matvare".

Focaccia med kylling []

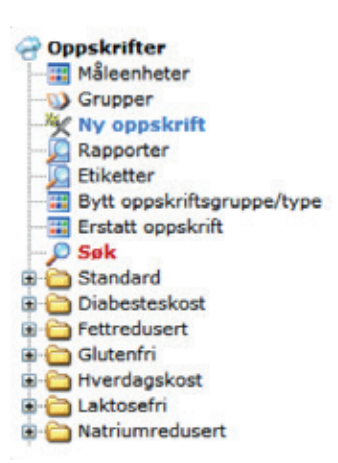

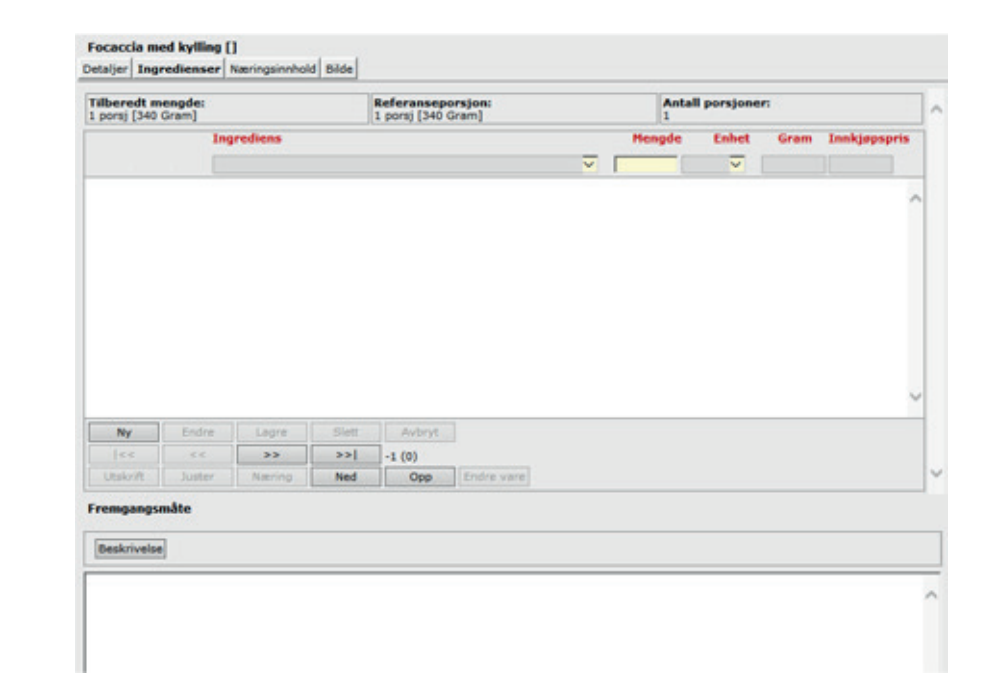

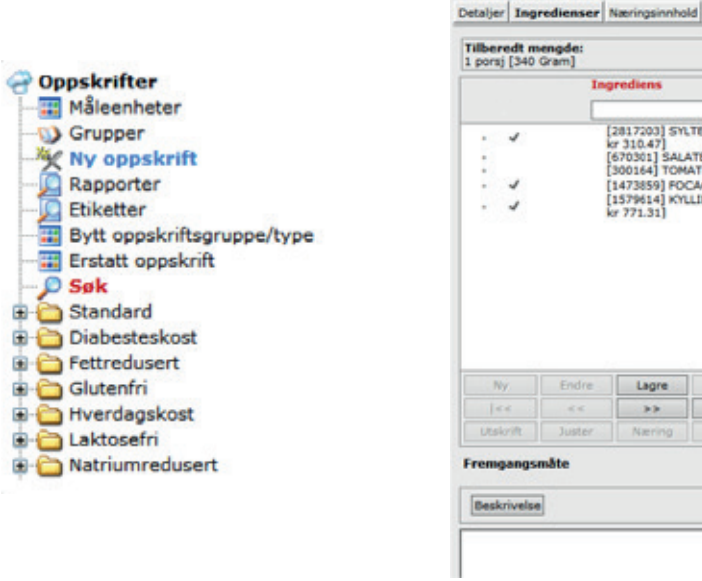

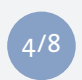

Trykk på fanen "Ingredienser". Legg til riktig mengde av de varene retten inneholder. Trykk på "Ny" for å søke opp varer.

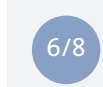

Nå alle ingrediensene er lagt til er det mulig å legge inn en beskrivelse av hvordan retten skal lages. Dette gjøres nederst i bildet.

|        | Type                         |     |       |          |                          |   |
|--------|------------------------------|-----|-------|----------|--------------------------|---|
|        | Leverander                   | Ant | Paks  | Starrels | e Paka.pris Gruppe       |   |
|        | TAASAN NORGE AS              | 1   | krt   | 10 stk   | 492.59 DYPERYST MAT      |   |
| K IDUN | IDUN INDUSTRI AS             | 1   | sek . | 20 kg    | 633.19 TØRRVARE          |   |
|        | VAASAN NORGE AS              | 5   | esk   | 1.5 kg   | 66.19 DYPPRYST MAT       |   |
| 9      | VAASAN NORGE AS<br>(CULINOR) | 5   | esk   | 1.5 kg   | 68.38 DYPPRYST MAT       |   |
| N 500G | UNITED BAKERIES              | 7   | stk   | 0.5 kg   | 28.95 FERSKE BAKERIVARER |   |
|        | VAASAN NORGE AS<br>(CULINOR) | 5   | esk   | 1.5 kg   | 68.38 DYPFRYST MAT       |   |
| X 60   | VAASAN NORGE AS              | 1   | krt   | 60 stk   | 410.74 DYPRYST MAT       |   |
| 220G   | DANORA AS                    | 20  | stk   | 0.22 kg  | 23.91 DYPERVET MAT       |   |
|        | YAASAN NORGE AS<br>(CULINOR) | 1   | krt   | 60 stk   | 418.74 DYPERYST MAT      |   |
| ED     | UNITED BAKERIES              | 50  | atk   | 0.1 kg   | 7.96 FERSKE BAKERIVARER  |   |
| RENS   | NORGESMOLLENE                | 6   | 005   | 0.5 kg   | 19.32 TØRRVARE           |   |
| ENFRI  | NORGESMOLLENE                | 5   | stk   | 0.2 kg   | 23.45 FERSKE BAKERIVARER | ~ |
| Slett. | Avbryt                       |     |       |          |                          |   |
|        | 1 (1)                        |     |       |          |                          |   |

\_

| Mengde     Enhet     Gram     Innkjøpspe       AGURK 3.48KG STICKY FINGERS [4 gl a 3.48 kg a     20.00     g     20.00     1.4       SLANDING LUX [1 kg a 1 kg a kr 43.50]     20.00     g     20.00     0.0     1.4       I kg a 1 kg a kr 43.50]     20.00     g     40.00     1.2     20.00     0.4       I kg a 1 kg a kr 31.50]     20.00     g     40.00     1.2     20.00     1.6       CCLA 30X40 CM [1 krt a 10 sk a kr 492.59]     80.00     g     80.00     6.5     1.8       NG CRUSPY TENDER FRYST PRIOR [1 krt a 5 kg a     180.00     g     180.00     27.7 |                     | Referansep<br>1 porsj [340 ( | orsjon:<br>Gram]            |     | Antal<br>1 | I porsjoner | - C    |              |
|----------------------------------------------------------------------------------------------------|---------------------|------------------------------|-----------------------------|-----|------------|-------------|--------|--------------|
| AGURX 3.68KG STICKY FINGERS [4 gl a 3.68 kg a     20.00     gl 20.00     1.6       LANDING LUX [1 kg a 1 kg a kr 33.50]     20.00     gl 20.00     0.6       [1 kg a 1 kg a kr 31.50]     40.00     gl 40.00     1.3       CLA 30X40 CM [1 krt a 10 sk a kr 492.59]     80.00     gl 80.00     6.5       KG CRUSPY TENDER FRYST PRIOR [1 krt a 5 kg a     180.00     gl 180.00     27.7                                                                                                    |                     |                              |                             | He  | ngde       | Enhet       | Gram   | Innkjøpspris |
| AGURX 3.48KG STICKY FINGERS [4 gl a 3.48 kg a 20.00 9 20.00 1.4<br>LANDING LUX [1 kg a 1 kg a kr 43.50] 20.00 g 40.00 1.3<br>[1 kg a 1 kg a kr 31.50] 40.00 g 40.00 1.3<br>CLA 30X40 CM [1 krt a 1 stk a kr 492.59] 80.00 g 80.00 6.1<br>NG CRUSPY TENDER FIRITST PRIOR [1 krt a 5 kg a 180.00 g 180.00 27.7<br>Sint: Avbryt<br>>>1 (0) 50 50 50 50 50 50 50 50 50 50 50 50 50                                                                                                    |                     |                              |                             | -   |            | ¥           |        |              |
| LANDING LUX [1 kg a kr 43.50] 20.00 9 20.00 0.6<br>[1 kg a kr 31.50] 40.00 9 40.00 1.1<br>(CLA 30X40 CH [1 kr t a 0 sk a kr 492.59] 80.00 9 80.00 6.1<br>G CRUSHY TENDER FRIST PRIOR [1 krt a 5 kg a 180.00 9 180.00 27.7<br>Slett Avbryt<br>>>  -1 (0) Endmann                                                                                                    | GURK 3              | 68KG STICK                   | Y FINGERS (4 gl a 3.68 k    | g a | 20.00      |             | 20.00  | 1.69         |
| 1 kg a kr 31.50] 40.00 g 40.00 1.3<br>[CA 30X40 CM [1 krt a 10 aki a kr 492.59] 80.00 g 80.00 6.3<br>G CRLSPY TENDER PRIST PRIOR [1 krt a 5 kg a 180.00 g 180.00 27,7<br>Slett Avbryt<br>>>] -1 (0)                                                                                                    | ANDING              | LUX [1 kg a                  | 1 kg a kr 43.50]            |     | 20.00      |             | 20.00  | 0.87         |
| S CRUSPY TENDER PRIST PRIOR [1 ket + 5 kg + 180.00 9 180.00 27.7                                                                                                    | 1 kg a 1<br>CIA 30X | kg a kr 31.5                 | o]<br>a 10 stk a kr 492.591 |     | 40.00      | 9           | 40.00  | 1.26         |
| Slett Avbryt<br>>>  -1 (0)                                                                                                    | G CRISH             | Y TENDER FR                  | YST PRIOR [1 krt a 5 kg     |     | 80.00      |             | 180.00 | 37.77        |
| Slett Avbryt<br>>>1 -1 (0)                                                                                                    |                     |                              |                             |     |            |             |        |              |
| >>  -1 (0)                                                                                                    |                     |                              |                             |     |            |             |        |              |
| Ned Oce Enderstand                                                                                                    | Slett               | Avbryt                       | 1                           |     |            |             |        |              |
| the opp                                                                                                    | Slett               | Avbryt<br>-1 (0)             | 1                           |     |            |             |        |              |

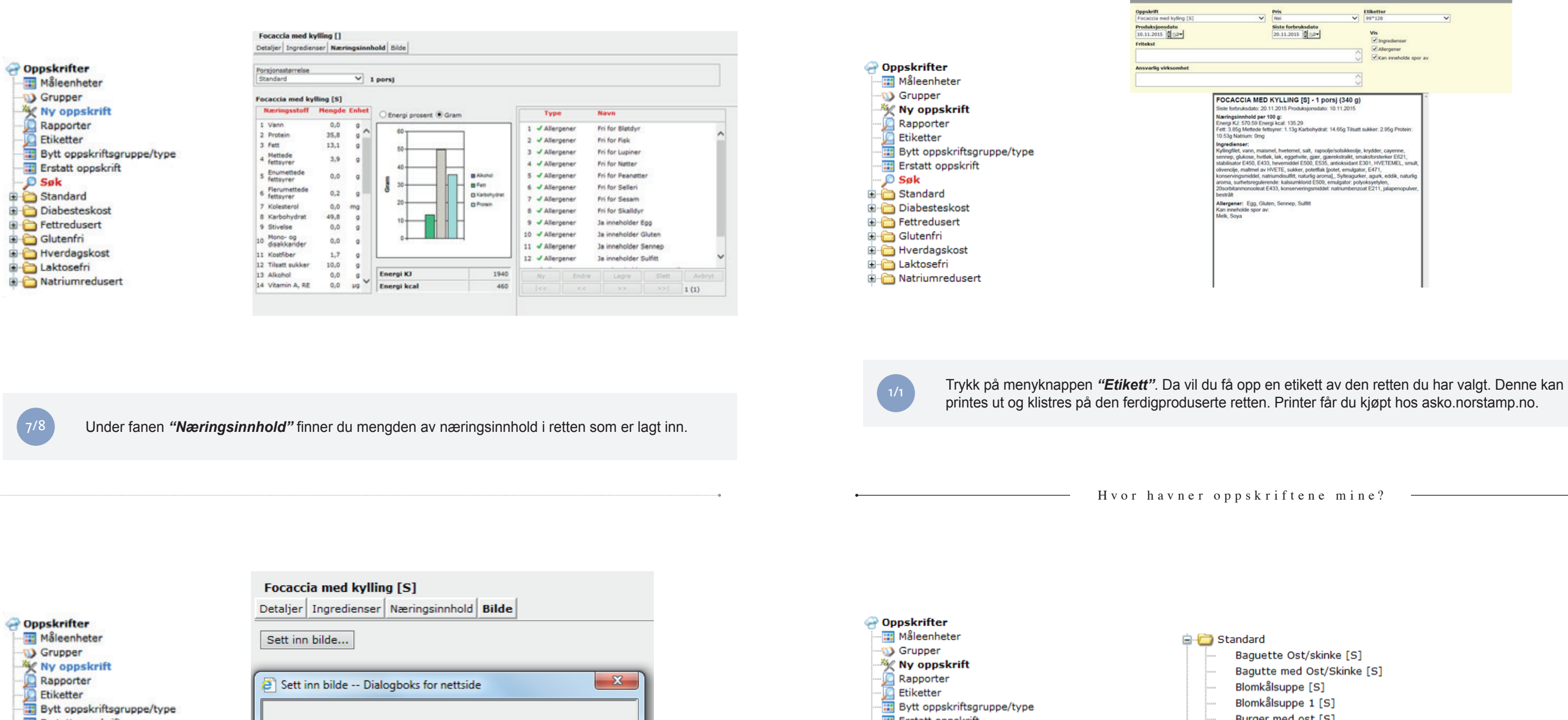

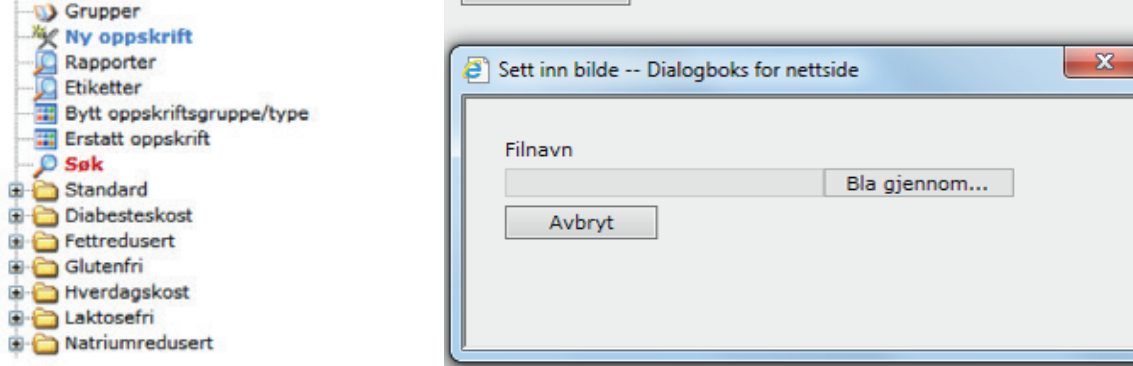

| ΟP         | pokinter                   |     |       |
|------------|----------------------------|-----|-------|
|            | Måleenheter                | ė 🦳 | Stand |
|            | Grupper                    | TT  | Ba    |
| ×          | Ny oppskrift               |     | Ba    |
| 🔎          | Rapporter                  |     | Da    |
| ]0         | Etiketter                  |     | - BIO |
|            | Bytt oppskriftsgruppe/type |     | - Blo |
|            | Erstatt oppskrift          |     | - Bu  |
|            | Søk                        |     | - Cre |
| - <b>C</b> | Standard                   |     | En    |
|            | Diabesteskost              |     | - Fis |
|            | Fettredusert               |     |       |
|            | Glutenfri                  |     |       |
|            | Hverdagskost               |     |       |
| -          | Laktosefri                 |     |       |
| -6         | Natriumredusert            |     |       |
| _          |                            |     |       |

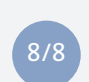

Det vil også være mulig å legge inn et bilde av retten slik at det er enkelt for deg og dine ansatte å vite hvordan retten skal se ut. Dette gjøres under fanen "Bilde". Last opp et bilde fra din PC.

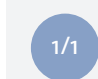

Oppskriftene som er laget legger seg i egne mapper pr. kosttype. Hvilken mappe oppskriften havner i velger du ved opprettelse av en ny rett.

|                                                                                                    |                                                                                                    |                                                                                                    | Vis rapport                                                                      | Skriv ut | Lukk |
|----------------------------------------------------------------------------------------------------|----------------------------------------------------------------------------------------------------|----------------------------------------------------------------------------------------------------|----------------------------------------------------------------------------------|----------|------|
|                                                                                                    | Pris                                                                                                    | Etiketter                                                                                                    |                                                                                  |          |      |
| Y                                                                                                    | Nei 🗸                                                                                                    | 99*128                                                                                                    |                                                                                  | ~        |      |
|                                                                                                    | Siste forbruksdato<br>20.11.2015                                                                                                    | Vis<br>Vingre<br>Aller<br>Kan                                                                                                  | idienser<br>gener<br>inneholde spor av                                           |          |      |
| MED<br>ato: 20<br>1d per 1<br>59 Ene<br>tede fet<br>: Omg<br>n, maiss<br>mel av 1<br>ddel, na<br>gg, Glut<br>spor av | KYLLING [3] - 1 porsj (340 g)<br>11.2016 Produksjondato: 10.11.2016<br>00 g:<br>mj kadi 155.29<br>myer. 1.139 (kadobyłka 14.65g Tikaati<br>mel. hretornel, sałt, rapsoleuloslakko-<br>jek, lek, egyphinte, gare, garestaktałt, an<br>, beremdel ESO: ESS, anteksidante<br>PVETE, sukker, potettak jociet, emuljań<br>inviduatili, staturskon ESO, emuljanci pok<br>433, konserveniganijski natinumbenz<br>en, Sennep, Sulliti | suikker: 2.99<br>, krydder, ca<br>laksforsterke<br>301, HVETI<br>or, E471,<br>ier, agurk, ec<br>yoksyetylen,<br>aart E211, jal | sig Protein:<br>yenne,<br>tr E021,<br>MEL, smutt,<br>MEL, smutt,<br>apenopulver, |          |      |

ard guette Ost/skinke [S] gutte med Ost/Skinke [S] mkålsuppe [S] omkålsuppe 1 [S] rger med ost [S] eme Brulee [S] trecote med fløtepoteter, skemiddag [S]

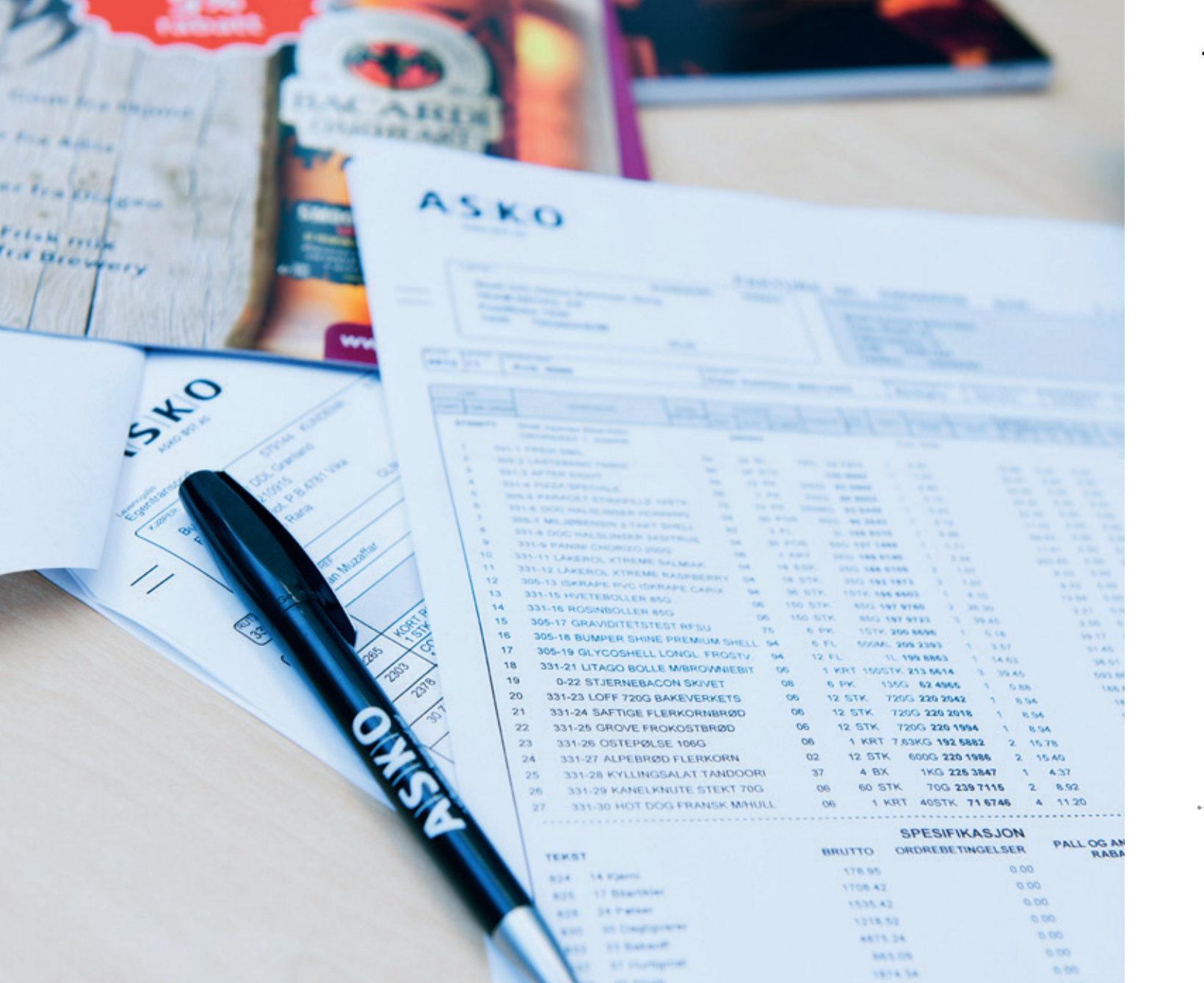

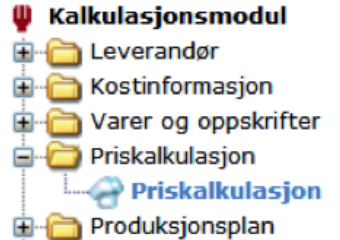

|    | PPC .                   |                                                                      |                                                        |  |
|----|-------------------------|----------------------------------------------------------------------|--------------------------------------------------------|--|
| 5  | landwich 🗸              |                                                                      |                                                        |  |
| V  | algte oppskrifter       |                                                                      |                                                        |  |
| VF | ocaccia med kylling [S] | ~                                                                    | ✓ Innkjøpspris eks. mva                                |  |
|    |                         | Valgte oppskrifter<br>Volgte oppskrifter<br>Focaccia med kylling [S] | Sandwich Valgte oppskrifter<br>Focaccia med kyling [S] |  |

Velg "Priskalkulasjon" i hovedmenyen for å få opp feltene som er beskrevet ovenfor. Finn frem til retten du ønsker å kalkulere.

## PRISKALKULASJON 4

Hva koster rettene du serverer, og hvor mye har du i bruttofortjeneste? Med ASKO kalkulasjonsmodul får du bedre oversikt over din økonomi ved enkelt å beregne utsalgspris pr. rett. Systemet kalkulerer automatisk innkjøpsprisen og viser deg din fortjeneste. Du kan også legge inn andre kostnader forbundet med produksjon, samt få varslinger når din bruttofortjeneste er under et gitt nivå.

*Mål:* Beregne utsalgspris pr. tilberedt rett

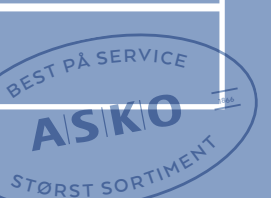

Kalkulasjonsmodul 🗄 🛅 Leverandør 🗄 🛅 Kostinformasjon 🛓 🛅 Varer og oppskrifter 🚊 荷 Priskalkulasjon 🔄 🛅 Produksjonsplan

| Priskalkulasion Focaccia me             | d kyling (S) | Tiberedt me<br>1 persj (240 d | ongde:<br>Gram]    |                           | Referan<br>3 portj ( | seportjoa:<br>348 Gram)   | An<br>1 | tali porsje | eer:   |              |
|-----------------------------------------|--------------|-------------------------------|--------------------|---------------------------|----------------------|---------------------------|---------|-------------|--------|--------------|
|                                         |              | Ingredien                     | 6                  |                           |                      |                           | Mengde  | Enhet       | Gram   | Inskjøpsprin |
| Innkjøpspris eks. revei                 | 37.74        |                               |                    |                           |                      | <u>×</u> (                | _       | ×           |        |              |
| Andre kostneder:                        |              | 14                            | (15794)<br>No.4 M  | (4) KYLLENG CRE<br>771-31 | BY TENDER            | PRYST PROR [1 krt a 5     | 380.00  |             | 189.00 | 27.77        |
|                                         | 100000       | 2 1                           | (147385            | 99) FOCACCIA 30           | 111 MO GH            | krt a 10 sfk a kr 492.59) | 80.00   |             | 80.00  | 6.16         |
| mkjøpspra-Andre kostnader:              | 37,74        | 2                             | (300144            | TOMAT [1 kg               | a 1 kg a kr l        | 11.60]                    | 40.00   |             | 40.00  | 1.26         |
|                                         | 100          |                               | [\$70903           | SALATRANDO                | WE LARK [1 R         | p a 1 kp a kr 43.96]      | 29.09   |             | 20.00  | 0.87         |
| valgt utsaigspris elle. mva:            |              | 5 1                           | (281720<br>RD a kr | D] SYLTEAGURE             | 3.6860 573           | CCY FINGERS [4 gl a 3.48  | 29.50   | 9           | 30.00  | 1.69         |
| Påsiag % (avanse):                      |              |                               |                    |                           |                      |                           |         |             |        |              |
| Bruttofortjeneste %:                    | 0            |                               |                    |                           |                      |                           |         |             |        |              |
| Fortjeneste i kr                        |              |                               |                    |                           |                      |                           |         |             |        |              |
| Utpris 15.00% awa:                      | 0.00         |                               |                    |                           |                      |                           |         |             |        |              |
| Ulgels 23.00% avea:                     | 9.09         |                               |                    |                           |                      |                           |         |             |        |              |
| Minimumsfortjeneste i krone             | w.           |                               |                    |                           |                      |                           |         |             |        |              |
| Vanling når fortjønesta i kroner blir b | evera ern en |                               |                    |                           |                      |                           |         |             |        | ~            |
| valgt verdi.                            |              | By                            | Endet              | Lapra                     | Shift                | Aubryt                    |         |             |        |              |
|                                         |              |                               |                    |                           |                      | 1 (1)                     |         |             |        |              |
|                                         |              |                               |                    |                           |                      |                           |         |             |        |              |

Trykk på "Endre" øverst i bildet for å legge inn din utsalgspris på retten og eventuelt andre kostnader.

| Oppskrifter                |
|----------------------------|
| Måleenheter                |
| - 🕠 Grupper                |
| -X Ny oppskrift            |
| - Rapporter                |
| - Etiketter                |
| Bytt oppskriftsgruppe/type |
| - III Erstatt oppskrift    |
| 🔎 Søk                      |
| 🕀 🛅 Standard               |
| Diabesteskost              |
| 🗈 🧰 Fettredusert           |
| 🗈 🧰 Glutenfri              |
| Hverdagskost               |
| E Caktosefri               |
| 🗷 🛅 Natriumredusert        |
|                            |

| Lagre Avbryt                                              |               |
|-----------------------------------------------------------|---------------|
| Priskalkulasjon Focaccia me                               | d kylling [5] |
| innkjøpspris eks. mva:                                    | 37.74         |
| Andre kostnader:                                          | 20.00         |
| nnkjøpspris+Andre kostnader:                              | 57,74         |
| /algt utsalgspris eks. mva:                               | 98.00         |
| Påslag % (avanse):                                        | 69,72         |
| iruttofortjeneste %:                                      | 41,08         |
| ortjeneste i kr                                           | 40,26         |
| tpris 15.00% mva:                                         | 112.70        |
| Itpris 25.00% mva:                                        | 122.50        |
| Minimumsfortjeneste i krone                               | er            |
| /arsling når fortjeneste i kroner blir la<br>ralgt verdi. | avere enn en  |
| /erdi:                                                    | 30.00         |

I ruten "Verdi" kan du sette minimum fortjeneste på retten. Du vil motta varsling når fortjeneste passerer dette punktet (ved prisendringer, endring av innhold etc.).

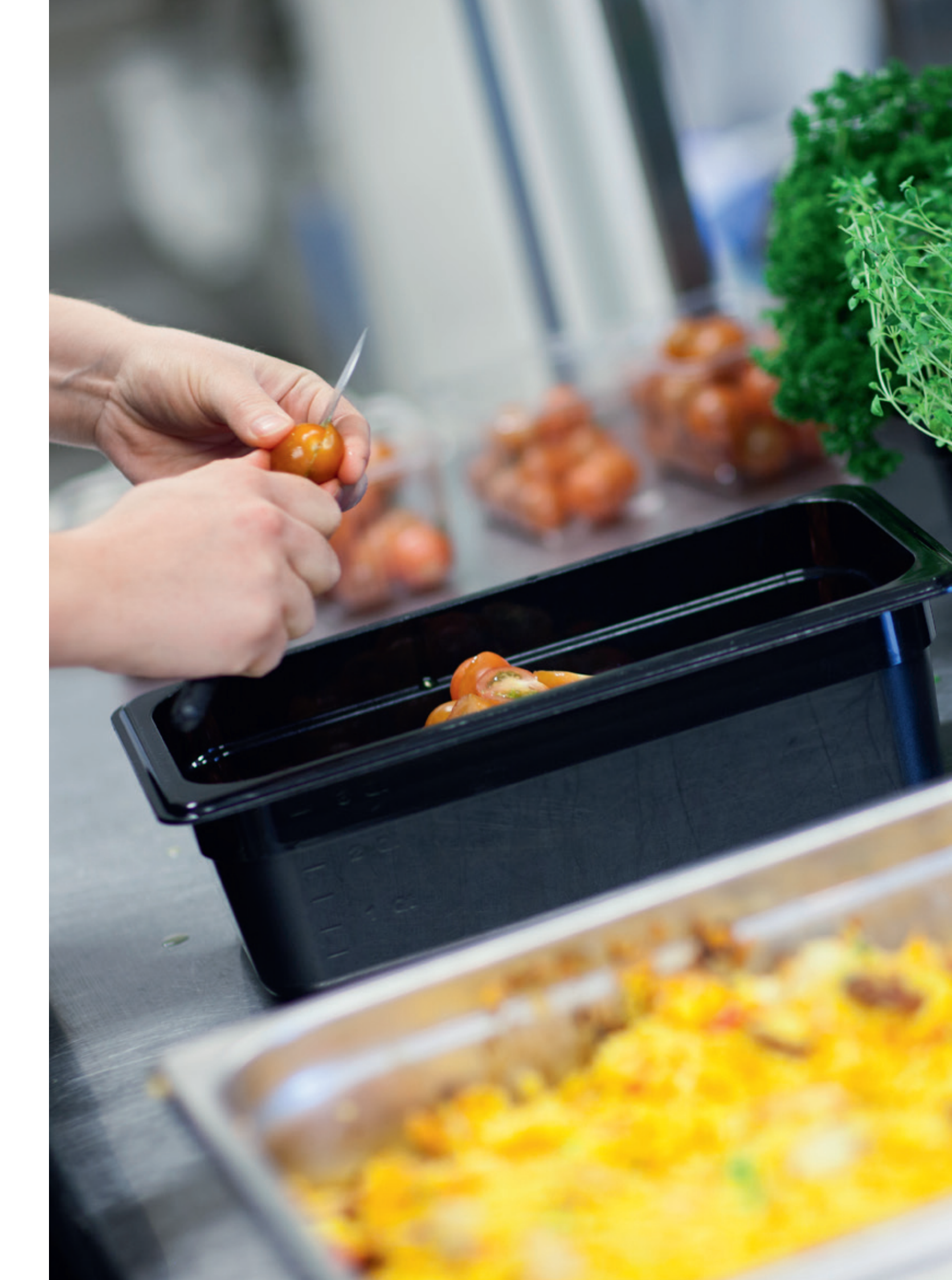

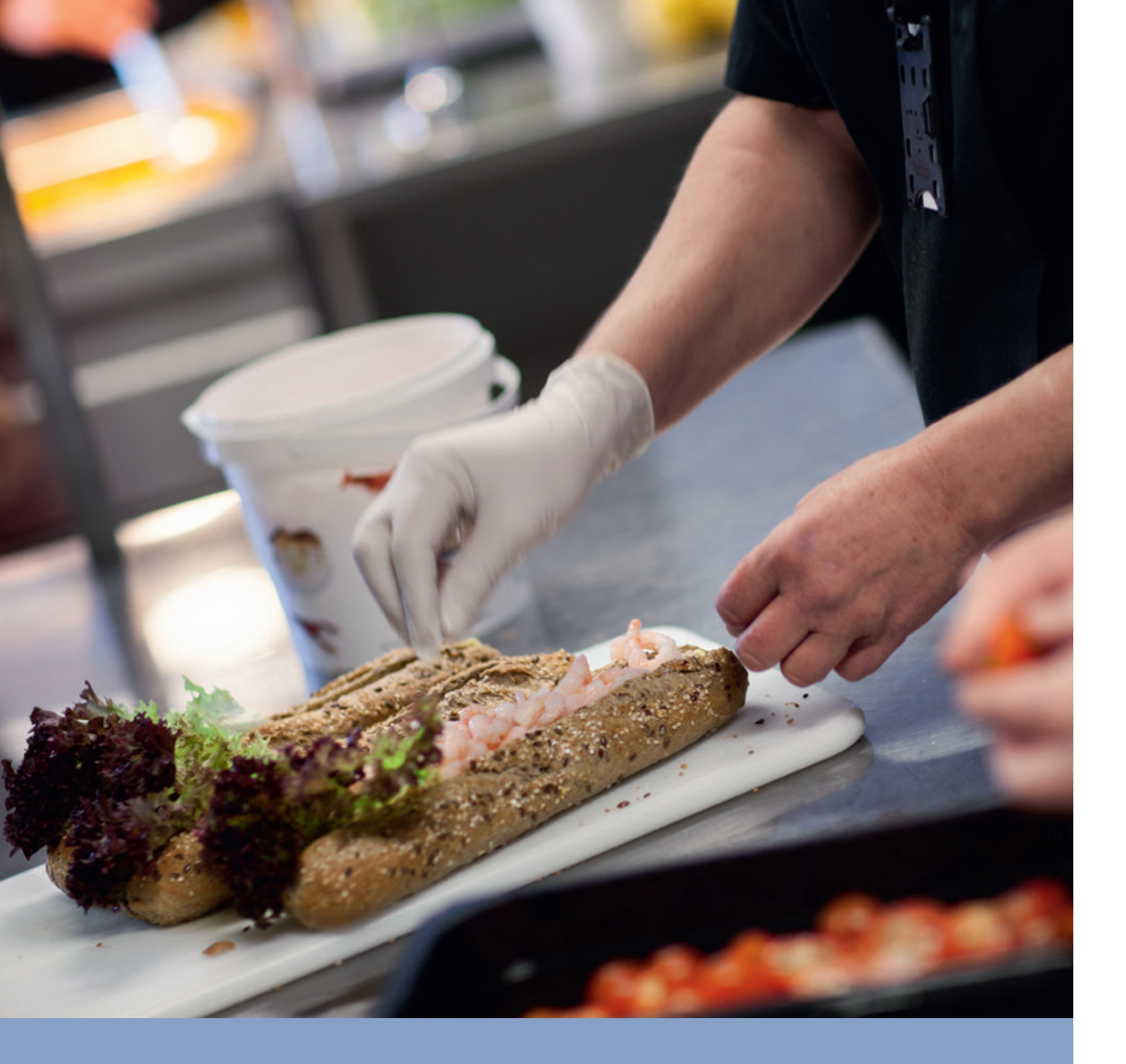

Focaccia med kylling []

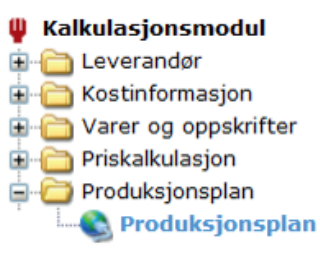

| Standard                    |                     | ~     | 1 p |
|-----------------------------|---------------------|-------|-----|
| Næringsstoff                | fling [5]<br>Hengde | Enhet | 1   |
| 1 Vann                      | 0,0                 | g .   | Ir. |
| 2 Protein                   | 35,8                | • ^   |     |
| 3 Fett                      | 13,1                | 9     |     |
| 4 Mettede<br>fettsyrer      | 3,9                 | 9     | L   |
| 5 Enumettede<br>fettsyrer   | 0,0                 |       | L   |
| 6 Flerumettede<br>fettsyrer | 0,2                 | 9     | l   |
| 7 Kolesterol                | 0,0                 | mg    |     |
| 8 Karbohydrat               | 49,8                | 9     |     |
| 9 Stivelse                  | 0,0                 | 9     |     |
| Mono- og<br>disakkander     | 0,0                 | 0     |     |
| 1 Kostfiber                 | 1,7                 | 9     |     |
| 12 Tilsett sukker           | 10,0                | 9     | -   |
| 3 Alkohol                   | 0,0                 | 0     |     |
| 4 Vitamin A, RE             | 0,0                 | 10 Y  |     |

Velg "Produksjonsplan" fra hovedmenyen. Trykk på knappen "Ny" nede til høyre.

### Kalkulasjonsmodul 🗄 🛅 Leverandør 🗄 🛅 Kostinformasjon 🛓 🛅 Varer og oppskrifter 🛓 🛅 Priskalkulasjon 🚊 🛅 Produksjonsplan

🚯 Produksjonsplan

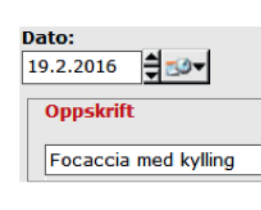

| 14.2.2014 | 0.50 |  |  |
|-----------|------|--|--|
| Constant  |      |  |  |

## 5

## PRODUKSJONSPLAN

Hvor mye varer trenger du neste uke? I produksjonsplanen får du raskt oversikt over hvor mye råvarer du trenger til matlagingen fremover i tid.

*Mål: Lage produksjonsplaner* 

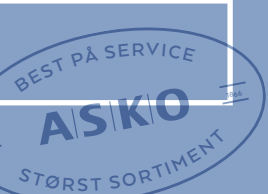

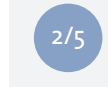

Sett en dato for når oppskriften skal produseres. Finn deretter frem til riktig oppskrift ved å bruke rullegardinmenyen og velg hvor mange porsjoner som skal produseres. Trykk deretter på "Lagre".

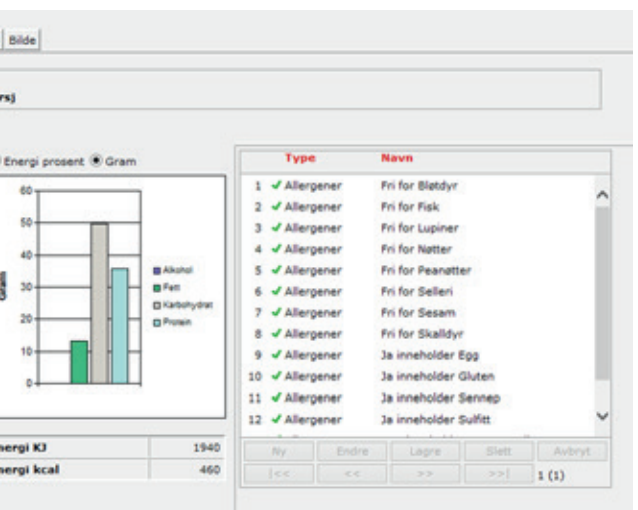

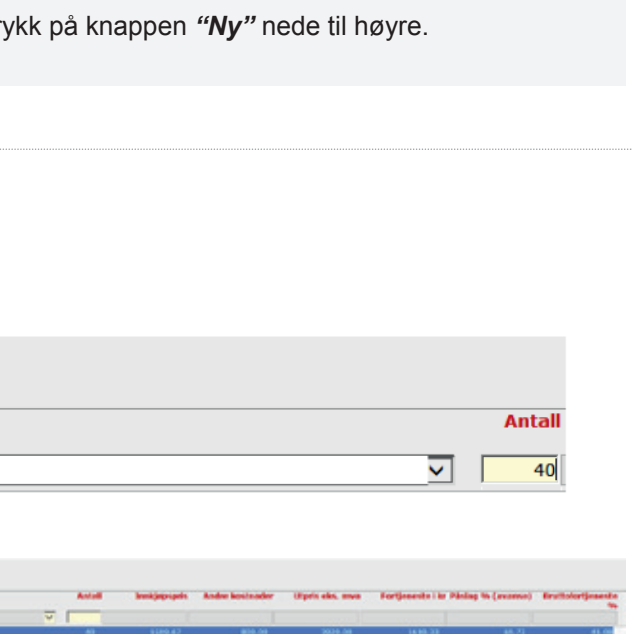

# Kalkulasjonsmodul Leverandør Kostinformasjon Varer og oppskrifter Priskalkulasjon Produksjonsplan Produksjonsplan

| Ny       | Endre  | Lagre     | Slett | Avbryt |
|----------|--------|-----------|-------|--------|
| << <<    |        | >>        | >>    | -1 (0) |
| Utskrift | Kopier | Råvarebel | nov   |        |

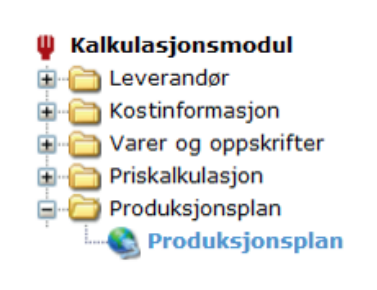

| Feada   |                                        |              |
|---------|----------------------------------------|--------------|
| 15.02.  | 2010 000                               |              |
| thraneb | ebev 15.2.2016-22.02.2016              |              |
| Earcar  | Revo                                   | Levers       |
| 109304  | NULDON SALT 2505                       | BH Fed       |
| 145052  | INET SAUS KOKINOZIL 3900 TORO          | ORIA<br>Debi |
| 1473850 | POCACCIA 30440 CH                      | VILAGAR      |
| 1179454 | KYLLING CREEPY TENDER REVET PROOF      | NORTH        |
| 2045498 | ROTELANDING GROAKUTT                   | NORRE        |
| 2184489 | TYTTEMER 1KG                           | ALL A        |
| 2379758 | SMOR EKTE 2506 BORDPE                  | TINE SA      |
| 2486199 | PLATERIDE 275G KORNE                   | KAVLIK       |
| 2726487 | GROWSAKER BUSTOX M/GOURMET KUTT<br>345 | THOUT        |
| 2687263 | SV, TEAGURK 3-68KD STECKY FINGERS      | OLUF L       |
| 300164  | 10MAT                                  | funa-        |
| 507987  | FESREKARER SOG                         | FINAL        |
| 529348  | SVIN SIDEFLESK SALTET INB              | 083.51       |
| 284308  | POTE TER KOK TE                        | HORF 5       |
| 584649  | PEPHER ORIGINALT BLACK BOY             | CHOILE A     |
| 670301  | SALATIRLANDING LUIL                    | forma:       |
| 093903  | POTETTERMINGER HERM.                   | UND, A       |
| 867301  | FARIN INS ELECRADIO                    | UNL A        |

3/5

Trykk på "Råvarebehov" når oppskrifter og antall som skal produseres er lagt til.

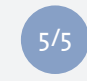

Du kan også få opp råvarebehov for en hel uke ved å velge **"Uke"** øverst i bildet. Pass på at datoen er satt til starten av den uken du ønsker råvarebehovet for.

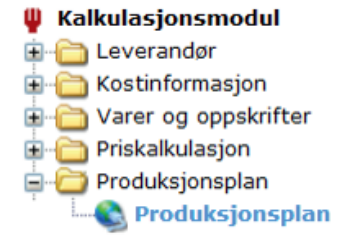

| Vis rapport Skriv ut | Lukk                 |
|----------------------|----------------------|
|                      |                      |
|                      |                      |
|                      |                      |
|                      |                      |
|                      | Vir nappart Skriv ut |

| Varear  | Neva                                 | Leverander                   | Ast. | Paka | Starrelse | Paka.pris | Rivarebeliev |   | Bestill. ant | Inskj. enk | tankį, pris eks mva | NUA % | bankj, pris inid mva |
|---------|--------------------------------------|------------------------------|------|------|-----------|-----------|--------------|---|--------------|------------|---------------------|-------|----------------------|
| 1473839 | POCACCEA 30X40 CM                    | VAASAN NORGE AS<br>(CULINOR) | 1    | ket  | 10 stk    | 492.59    | 3200         | 9 | 1            | krt        | 492.59              | 15    | 306.48               |
| 1379614 | KYLLING CRESPY TUNCER<br>RRYST PROOR | NORTURA BA                   | 1    | ket  | 5 kg      | 771.31    | 7200         | 6 | 2            | krt        | 1542.62             | 15    | 1774.01              |
| 2617203 | SYLTEAGURE 3.68KG STECKY<br>FINGERS  | OLUF LORENTZEN AS            | 4    | ø    | 3.68 kp   | 310.47    | 800          | 0 | 1            | krt        | 1241.87             | 15    | 3428.15              |
| 300164  | TOMAT                                | Bama                         | 1    | bg . | 1 10      | 31.50     | 1000         | 1 | 2            | kg .       | 63.00               | 15    | 72.45                |
| 670301  | SALATBLANDING LUK                    | 6ama                         | 1    | kg : | 110       | 43.30     | 800          | g | 1            | ka         | 43.30               | 13    | 39.03                |

Her får du opp råvarebehovet for å produsere antall porsjoner på valgt dag.

10.2.301

| bar .                   | Ant | Pake  | Starreise | Paks pris | Ehrunebehow |   | Bestill, and | lankj coh | bald, pris eks mus | HTL 16 | tranký, prís lakt rova |
|-------------------------|-----|-------|-----------|-----------|-------------|---|--------------|-----------|--------------------|--------|------------------------|
| 85                      | 8.2 | 19    | 0.25 kg   | 28.30     | 250         | 0 | 1            | let .     | 336.40             | 15     | 300.54                 |
| DOES NORSE STANKART     | 3   | p04   | 5 Rr      | 57.29     | 290         | q | 1            | ket       | 216.43             | 15     | 329.42                 |
| VORGE AS (CULINCR)      | - 4 | bre . | 50 etti   | 482.90    | 7300        |   | 2            | let .     | 065.10             | 15     | 1132.01                |
| BA .                    | 1   | het.  | 580       | 771.31    | 14:200      | 2 | 4            | let .     | 3085.24            | 18     | 3548.03                |
| DHEREVET AS             | 4   | p04   | 2.54p     | 84.36     | 1900        | 0 | 1            | let .     | 337.44             | 1/5    | 388.04                 |
| 0                       | - 3 | 004   | 1 kp      | 66.54     | 250         | a | - 1          | let .     | 332.70             | 15     | 382.61                 |
| 11. N. A. K. A.         | 18  | beg   | 0.25 kp   | 17.64     | 250         | ą | 1            | krt       | 317.52             | - 55   | 365.15                 |
| AS HOVEDLAGER           | 150 | pR.   | 0.27 kg   | 11.77     | 2009        | a | 1            | krt       | \$765.46           | 15     | 2030.28                |
| CADE STOR-LUSI-CLEARING | 3   |       | 2 kg      | 87.33     | +009        |   | 3            | let.      | 248.99             | 15     | 301.29                 |
| INTERNAS                | 4   | 0     | 3.68 kg   | 110.47    | 1800        | 0 | 1            | let .     | 1241.47            | 15     | 1429.15                |
|                         | 1   | ka    | 140       | 31.50     | 3650        | a | 4            | kg        | 126.00             | 5/5    | 144.90                 |
| KORGE STORMUSHOLDMENG   | 1   | kt    | 5 kg      | 307.41    | 3,200       | a | 1            | krt       | 307.41             | 15     | 388.02                 |
| D AS                    | 1   | ht.   | 5 kg      | \$32.75   | 6000        | ą | 2            | ht        | \$265.50           | 15     | 1455.33                |
| (5PH0                   | 1   | DH    | 0.4 kg    | 186.20    | 0000        | ą | 1            | DH .      | 186.20             | 23     | 238.32                 |
| CODS NORGE STABBURET    |     | -     | 0.45 kg   | 49.11     | 254         | 9 |              | be.       | 95.11              | 15     | 79.48                  |
|                         | 1   | ka    | 180       | 43.50     | 1800        | a | 2            | ka        | 87.00              | 15     | 100.05                 |
| 0                       | 1   | DH.   | 6.3 kg    | 158.35    | 5000        | 9 | 1            | ba:       | 158.35             | 13     | 182.10                 |
| 0                       | 30  | 004   | 180       | 20.20     | 400         | ą | 1            | HT        | 282.40             | 23     | 232.99                 |

Vis rapport Skow at Lake

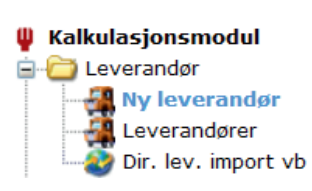

| A Ny leverandør Dialo                                                                       | gboks f |
|---------------------------------------------------------------------------------------------|---------|
| I<br>I<br>I<br>I<br>I<br>I<br>I<br>I<br>I<br>I<br>I<br>I<br>I<br>I<br>I<br>I<br>I<br>I<br>I | y lever |
| Lagre                                                                                       | Avbr    |
| Navn                                                                                        | Egenp   |
| Leverandør type                                                                             | Vann    |

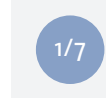

Velg "*Ny leverandør*" fra hovedmenyen. Fyll inn navn på leverandøren (eks. Egenprodusert). Trykk "*Lagre*" og fyll deretter ut leverandørinformasjon. Trykk "*Lagre*" igjen.

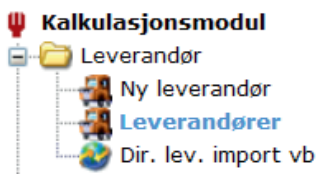

| Leverandø     | Leverandør     |  |  |  |  |  |  |  |
|---------------|----------------|--|--|--|--|--|--|--|
| Egenprodusert |                |  |  |  |  |  |  |  |
| Detaljer      | Kontaktpersone |  |  |  |  |  |  |  |
|               |                |  |  |  |  |  |  |  |

| Ny     | Endre   |
|--------|---------|
| <<     | <<      |
| Kopier | Enheter |

## 6 EKSTRA TIPS & TRIKS

Er vann en vare? Her gir vi deg oppskriften til hvordan du legger inn vann som en vare i kalkulasjonsmodulen.

Mål: Noter ned viktige punkter som dukker opp underveis i kurset.

ASKO

ASKO

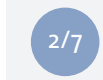

ASKC

STØRST SO

Gå til *"Leverandør"* i hovedmenyen og velg fanen som heter *"Varebok".* For å lage en ny vare trykker du på *"Ny"* nederst i bildet. Lagre.

| for nettside |        |             | x |
|--------------|--------|-------------|---|
|              |        |             | ~ |
| randør       |        | _           |   |
| odusert      | >      | <b>&lt;</b> |   |
| agre         | Avbryt |             |   |
|              |        |             |   |
|              |        |             |   |
|              |        |             |   |
|              |        |             | Ň |
|              |        |             |   |
|              |        |             |   |
| yt           |        |             |   |
|              |        |             |   |
| produsert    |        |             | - |
|              |        |             |   |
|              |        | ~           |   |
|              |        |             |   |

|          |       | <u> </u>   | /      |
|----------|-------|------------|--------|
| Varebok  |       |            |        |
| Lagre    | Slett | Avbryt     | ]      |
| >>       | >>    | Søk        | -1 (0) |
| Detaljer | Bilde | Allergener | ]      |

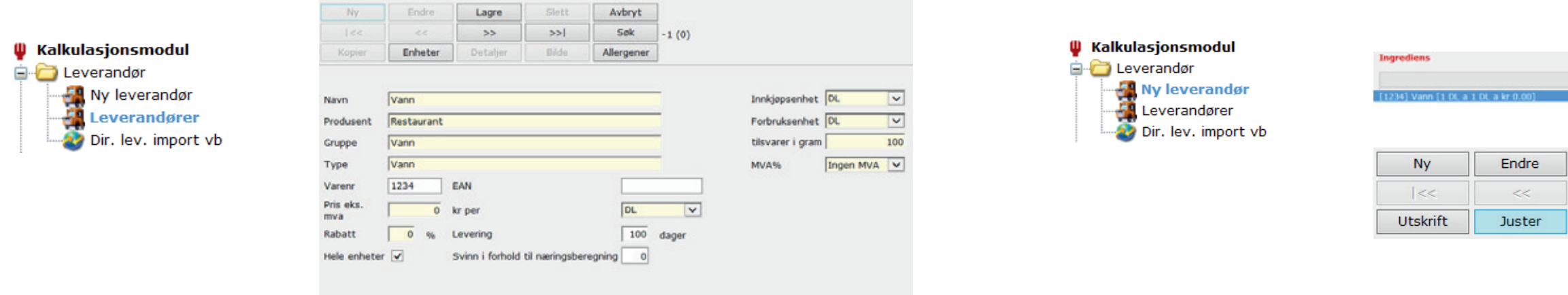

3/7

Fyll ut relevant informasjon vedrørende varen. Husk på å velge en fornuftig forbruksenhet som du er komfortabel med. Trykk til slutt på "*Lagre*".

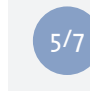

For å knytte vannet opp mot næringsinnhold markerer du vannet i oppskriften. Trykk deretter på knappen "*Næring*" nederst i bildet.

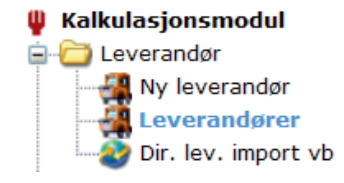

|      |         | Varn                 |                 |          |            |           |      |      |             |                         |  |
|------|---------|----------------------|-----------------|----------|------------|-----------|------|------|-------------|-------------------------|--|
| vera | ndar .  | - I                  | Cruppe          |          | TVP        |           |      |      | -           |                         |  |
|      |         |                      |                 |          |            |           |      |      |             |                         |  |
|      |         |                      |                 |          |            |           |      |      |             |                         |  |
| -    | Vorenr  | Neve                 |                 | Le       | verander   | Ant       | Pake |      | preside Pak | n, pelo Gruppe          |  |
| 1    |         | Vann                 |                 |          | Vann       |           | 1    | 1    | 11          | 0.00                    |  |
|      | 1236    | Vann                 |                 |          | Restaurant |           |      | DL.  | 1.04        | 0.04 Varen              |  |
| 3    | 2133973 | VANN ARS             | ORDER TURTLE    |          | INTERNATI  | CNAL AS   | 6    | be:  | 1.091       | 22.54 HUS/HOEM ARTICLER |  |
| 4    | 1424183 | VANN M/K             | ALLEYRE F. PROC | 30       | UNEL ALS D |           |      |      | 1.5 ltr     | 6.49 DROKEVARER         |  |
| 5    | 1104043 | WANN U/KS            | ALSYNE F.PRK    |          | UNIL AS D  |           |      |      | 1.5 Rr      | 6.43 DRUKEVARDR         |  |
| 4    | \$71745 | VANN U/KI            | ILLSYRE F. PRIC | E .      | UNIL 45 D  |           | 344  | 11   | 1.5 ltr     | 6.27DRXXEVARER          |  |
| 7    | 4382400 | VANNEAKK<br>BAKEVERK | ELS M/ORINGEO   | HER +00G | BAXT AS    |           |      | stk  | 0.4 kg      | 34.50 CYPERVST MAT      |  |
|      | 1077247 | VANABOTT             | TE GAL 181.     |          | UND AS D   |           | 1    | atk  | 1 456       | 193-52 HURALEM ARTIN ER |  |
|      | 1190610 | VANNES PO            | DOE BOODER, FO  | ST PRICE | UNIL AS D  |           | 20   | pos  | 0.54 ltr    | 7.31 DRIKKEVARER        |  |
| 15   | 1078676 | VANDKAND             | E CRI           |          | UNIL AS D  |           | - 2  | stk  | 10 Br       | 274.72HUS/HJEM ARTIKLER |  |
| 11   | 1059972 | VANABACASA           | E SAMMENLEG     | CEAR 1SL | UNIL AS D  |           | 24   | etk: | 15 kr       | 34.78 HUS/HEM ARTIKLER  |  |
| 12   | 616623  | VANAKAST             | ANJE 232.546    |          | NORREK DY  | PERVST AS | 2    | pos  | 2.5 kg      | 75.64 DYPERVST MAT      |  |
| 13   | 015041  | VANAKAST             | ANDER 227C EL   | DORADO   | UNDLAS D   |           | 12   | be   | 0.22 kg     | 4.13 TORRVARE           |  |
| 14   | 170101  | VANAMELC             | 194             |          | Sama       |           | - 1  | hg   | E kg        | 8.75                    |  |
| 15   | 170101  | VANAME, C            | ini i           |          | Bama       |           | - 1  | kg   | 1 kg        | 8.75                    |  |
| 15   | 170101  | varymeter            |                 |          | Dama       |           | 7    | hg.  | 1.4g        | 23.25 vannmelon         |  |
| 17   | 3097573 | VANNELO              | IN OVALE 1.483  | LOSVERT  | UNIL AS D  |           | 1    | Dis  | 1.4 kg      | 134.84 KIOSKVARER       |  |
| 1.2  | 1064732 | VANADUM              | RETANG          |          | UNIL AS D  |           | 4    | efk  | 1 #%        | 45.02 HUS/HOEM ARTIKLER |  |
|      | Wy.     |                      |                 | siett.   |            |           |      |      |             |                         |  |
|      |         |                      |                 |          | 1 (1)      |           |      |      |             |                         |  |

| 🏺 Kalkulasjonsmodul |
|---------------------|
| 🚍 🛅 Leverandør      |
|                     |
| - 🛃 Leverandører    |
|                     |
|                     |
|                     |
|                     |
|                     |

|    | Næringss  | toff                                    |
|----|-----------|-----------------------------------------|
| 1  | Vann      |                                         |
| 2  | Protein   |                                         |
| 3  | Fett      |                                         |
| 4  | Mettede   | fettsyrer                               |
| 5  | Enumett   | ede fettsyrer                           |
| 6  | Flerumet  | tede fettsyre                           |
| 7  | Kolester  | ol                                      |
| 8  | Karbohy   | drat                                    |
| 9  | Stivelse  |                                         |
| 10 | Mono- o   | g disakkarider                          |
| 11 | Kostfiber | t i i i i i i i i i i i i i i i i i i i |
| 12 | Tilsatt s | ukker                                   |
|    | Ny        | Endre                                   |
|    | <<        | <<                                      |
|    | Hent      |                                         |

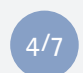

Når du senere skal legge varer til en oppskrift kan du søke på vann på lik linje med øvrige varer.

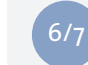

Trykk på "Hent" i bildet som kommer opp.

|     | Mengde | Enhet | Gram   | Innkjøpspris |
|-----|--------|-------|--------|--------------|
| ~ [ |        | ~     |        |              |
|     | 1.00   | DL    | 100.00 | 0.00         |

|     | Lagre  | Slett | Avbryt |            |
|-----|--------|-------|--------|------------|
|     | >>     | >>    | 1 (1)  |            |
| r i | Næring | Ned   | Орр    | Endre vare |

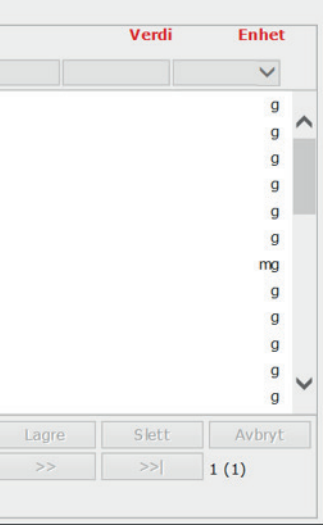

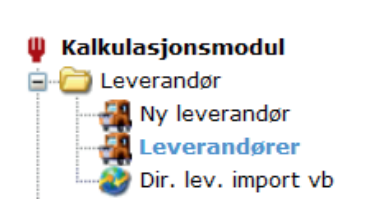

|                                             | e                                                                                                    |                                                                           | Туре            |       |                                               |                                                                     |        |            |
|---------------------------------------------|----------------------------------------------------------------------------------------------------|---------------------------------------------------------------------------|-----------------|-------|-----------------------------------------------|---------------------------------------------------------------------|--------|------------|
| [Alle]                                      | ]                                                                                                    | ~                                                                         | [Uavhengig av t | ype]  | ~                                             |                                                                     |        |            |
| Matv                                        | are                                                                                                    |                                                                           |                 |       |                                               |                                                                     |        | Velg matva |
| Vann                                        | , drikkevann                                                                                                    | , kranvann                                                                |                 |       |                                               | × :                                                                 | Søk: / | Lukk       |
| Samn                                        | nenlign med                                                                                                    |                                                                           |                 |       |                                               |                                                                     |        |            |
|                                             |                                                                                                    |                                                                           |                 |       |                                               | <b>~</b> :                                                          | Søk: / | P          |
| • v                                         | Næringss                                                                                                    | gsstoffer<br>toff                                                         |                 |       | Verdi                                         | Enhet                                                               |        |            |
| 1                                           | Vann                                                                                                    |                                                                           |                 |       | 100,0                                         | a                                                                   | -      |            |
| 2                                           | Protein                                                                                                    |                                                                           |                 |       | 0,0                                           | g                                                                   | ~      |            |
|                                             | Eatt                                                                                                    |                                                                           |                 |       |                                               | -                                                                   |        |            |
| 3                                           | Fell                                                                                                    |                                                                           |                 |       | 0,0                                           | g                                                                   |        |            |
| 3<br>4                                      | Mettede fe                                                                                                    | ttsyrer                                                                   |                 |       | 0,0                                           | g                                                                   |        |            |
| 3<br>4<br>5                                 | Mettede fe                                                                                                    | ettsyrer<br>e fettsyrer                                                   |                 |       | 0,0<br>0,0<br>0,0                             | 9<br>9<br>9                                                         |        |            |
| 3<br>4<br>5<br>6                            | Mettede fe<br>Enumetted<br>Flerumette                                                                                    | ettsyrer<br>e fettsyrer<br>de fettsyre                                    | r.              |       | 0,0<br>0,0<br>0,0<br>0,0                      | 9<br>9<br>9                                                         |        |            |
| 3<br>4<br>5<br>6<br>7                       | Mettede fe<br>Enumetted<br>Flerumette<br>Kolesterol                                                                      | ettsyrer<br>e fettsyrer<br>de fettsyre                                    | r               |       | 0,0<br>0,0<br>0,0<br>0,0<br>0,0               | g<br>g<br>g<br>mg                                                   |        |            |
| 3<br>4<br>5<br>6<br>7<br>8                  | Mettede fe<br>Enumetted<br>Flerumetter<br>Kolesterol<br>Karbohydra                                                       | ettsyrer<br>e fettsyrer<br>de fettsyre<br>at                              |                 |       | 0,0<br>0,0<br>0,0<br>0,0<br>0,0<br>0,0        | g<br>g<br>g<br>mg<br>g                                              |        |            |
| 3<br>4<br>5<br>6<br>7<br>8<br>9             | Mettede fe<br>Enumetted<br>Flerumetted<br>Kolesterol<br>Karbohydra<br>Stivelse                                           | ettsyrer<br>e fettsyrer<br>de fettsyre<br>at                              | r.              |       | 0,0<br>0,0<br>0,0<br>0,0<br>0,0               | g<br>g<br>g<br>mg<br>g<br>g                                         |        |            |
| 3<br>4<br>5<br>6<br>7<br>8<br>9<br>10       | Mettede fe<br>Enumetted<br>Flerumetted<br>Kolesterol<br>Karbohydra<br>Stivelse<br>Mono- og o                             | ettsyrer<br>e fettsyrer<br>de fettsyre<br>at<br>disakkarider              |                 |       | 0,0<br>0,0<br>0,0<br>0,0<br>0,0<br>0,0        | g<br>g<br>mg<br>g<br>g<br>g<br>g<br>g<br>g<br>g<br>g<br>g<br>g<br>g | ~      |            |
| 3<br>4<br>5<br>6<br>7<br>8<br>9<br>10<br>11 | Mettede fe<br>Enumetted<br>Flerumetted<br>Kolesterol<br>Karbohydra<br>Stivelse<br>Mono- og o<br>Kostfiber                | ettsyrer<br>e fettsyrer<br>de fettsyre<br>ut<br>disakkarider              |                 |       | 0,0<br>0,0<br>0,0<br>0,0<br>0,0<br>0,0<br>0,0 | 9<br>9<br>89<br>9<br>9<br>9<br>9<br>9                               | ~      |            |
| 3<br>4<br>5<br>6<br>7<br>8<br>9<br>10<br>11 | Mettede fe<br>Enumetted<br>Flerumetted<br>Kolesterol<br>Karbohydra<br>Stivelse<br>Mono- og o<br>Kostfiber<br>Tilostt odd | e fettsyrer<br>de fettsyrer<br>de fettsyre<br>at<br>disakkarider<br>Endre | Lagre           | Slett | 0,0<br>0,0<br>0,0<br>0,0<br>0,0<br>0,0<br>0,0 | g<br>g<br>g<br>g<br>g<br>g<br>g<br>Avbryt                           | ~      |            |

\_

7/7

Søk etter vann i produktlisten knyttet opp mot den offentlige næringstabellen. Marker "**Vann, drikkevann, kranvann**" og trykk deretter på "**Velg matvare**". Vannet har nå fått riktig næringsinnhold.

| 2 | r |  |
|---|---|--|
| - | 1 |  |

\_\_\_\_

| • | Notater |
|---|---------|
|   |         |
|   |         |
|   |         |
|   |         |
|   |         |
|   |         |
|   |         |
|   |         |
|   |         |
|   |         |
|   |         |
|   |         |
|   |         |
|   |         |
|   |         |
|   |         |
|   |         |
|   |         |
|   |         |
|   |         |
|   |         |
|   |         |
|   |         |
|   |         |
|   |         |
|   |         |
|   |         |
|   |         |
|   |         |
|   |         |
|   |         |
|   |         |
|   |         |
|   |         |
|   |         |
|   |         |
|   |         |
|   |         |
|   |         |
|   |         |
|   |         |
|   |         |
|   |         |
|   |         |
|   |         |
|   |         |
|   |         |
|   |         |
|   |         |
|   |         |
|   |         |
|   |         |
|   |         |
|   |         |
|   |         |
|   |         |
|   |         |
|   |         |
|   |         |
|   |         |
|   |         |

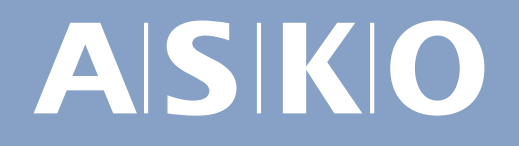

www.asko-netthandel.no